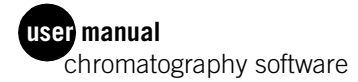

# **UNICORN** Version 4.0

Administration and Technical Manual

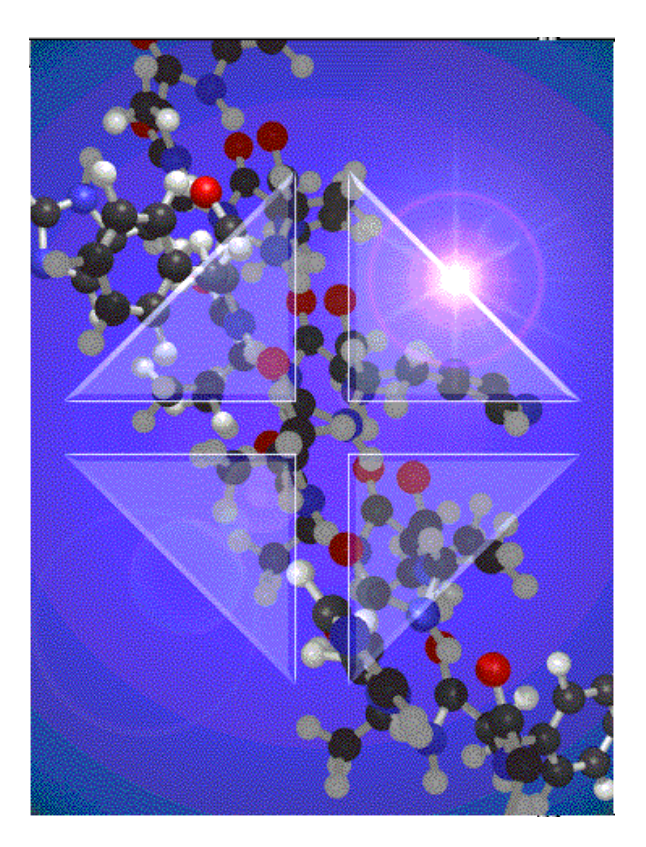

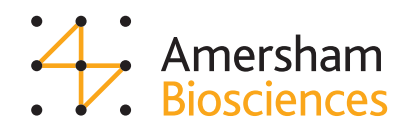

um) 18-1150-11

UNICORN 4.0 Administration and Technical Manual 18-1150-11 **Edition AA** 2001-04

#### to order:

Asia Pacific Tel: +852 2811 8693 Fax: +852 2811 5251 • Australasia Tel: +61 2 9894 5152 Fax: +61 2 9899 7511 • Austria Tel: +49 761 4093 201 Fax: +49 761 4093 405 • Belgium Tel: 0800 73 888 Fax: 03 272 1637 • Canada Tel: 1 800 463 5800 Fax: 1 800 567 1008 • Central, East, South East Europe Tel: +43 1 982 3826 Fax: +43 1 985 8327 • Demmark Tel: 45 16 2400 Fax: 45 16 2424 • Finalada & Baltiss Tel: +5380 9512 3940 Fax: +358 09512 1710 • France Tel: 1069 35 67 700 Fax: 0169 33 67 700 Fax: 0169 35 67 700 1967 • Germany Tel: 755 1 3667 87 99 • Middle East and Africa Tel: +30 (1) 96 00 687 Fax: +36 196 106 580 410 Fax: 1065 580 410 Fax: 105 580 410 Fax: 108 580 410 Fax: 108 580 410 Fax: 108 580 410 Fax: 108 580 410 Fax: 108 580 410 Fax: 108 580 410 F

BioPilot, BioProcess, UNICORN, and Åkta are trademarks of Amersham Biosciences Limited or its subsidiaries. Amersham and Amersham Biosciences are trademarks of Amersham plc. Windows, Windows NT, and Windows 2000 are trademarks of the Microsoft Corporation. Novell is a trademark of the Oracle Corporation. Amersham Biosciences AB Biofkgatan 30, SE-751 84 Uppsala, Sweden. Amersham Biosciences UK Limited Amersham Place, Little Chalfont, Buckinghamshire HP7 SNA, England, Amersham Biosciences Inc. 800 Centennial Avenue, PO Box 1327, Piccataway, NJ 08855 USA. Amersham Biosciences Europe GmbH Munzinger Strasse 9, D-79111 Freuburg, Germany, Amersham Biosciences K.K. Sanken Building, 3-25-1, Hyakunicho, Shinujuk-uk, Tokyo 169-0073, Japan, All goods and services are sold subject to the terms and conditions of sale of the company within the Amersham Biosciences group that supplies them. A copy of these terms and conditions is available on request. & Amersham Biosciences Is reserved.

# CONTENTS

| 1 Security features                                                                                                    |
|----------------------------------------------------------------------------------------------------|
| 1.1 Access security                                                                                                    |
| 1.2 Connection security                                                                                                    |
| 1.3 Data security                                                                                                    |
| 1.3.1 Network communication failure21.3.2 Local station failure3                                                                                        |
| 1.4 Security recommendations for control stations                                                                                                    |
| 2 Network setup                                                                                                    |
| 2.1 Introduction                                                                                                    |
| <b>2.2</b> Requirements                                                                                                    |
| 2.3 Installation guide                                                                                                    |
| 2.3.1         TCP/IP - Windows NT/2000 domain                                                                                                    |
| 3 Installation                                                                                                    |
| 3.1 Installation summary 19                                                                                                    |
| 3.2 System requirements 19                                                                                                    |
| 3.3 Hardware installation                                                                                                    |
| 3.4 Software installation                                                                                                    |
| <ul><li>3.4.1 Installing UNICORN for the first time</li></ul>                                                                                           |
| the initial installation                                                                                                    |
| 3.5 Managing system connections                                                                                                    |
| 3.5.1Establishing a connection.403.5.2Connection modes.413.5.3Leaving and locking a system.423.5.4Disconnecting a system433.5.5Network considerations44 |
| 3.6 Calibrating monitors                                                                                                    |
| 3.6.1 Calibrating monitors for ÄKTAdesign systems                                                                                                    |

### 4 Administration

| 4.1 System definitions                                                                                                    |
|----------------------------------------------------------------------------------------------------|
| 4.1.1 Defining new systems504.1.2 Editing system definitions524.1.3 Deleting system definitions524.1.4 Deleting strategy definitions53                                                                                                    |
| 4.2 User administration                                                                                                    |
| 4.2.1User access groups.544.2.2Access group examples.564.2.3Creating new users584.2.4Assigning Users Properties604.2.5Changing user passwords634.2.6Changing user attributes634.2.7Viewing and changing user definitions644.2.8Deleting users644.2.9Deleting folders644.2.10Printing user setup information65 |
| 4.3 Audit trails                                                                                                    |
| 4.3.1 Examining audit trails664.3.2 Renewing audit trail files684.3.3 Backing up audit trail files69                                                                                                    |
| 4.4 Report Generator Wizard69                                                                                                    |
| 4.4.1 Generating a report from the Main Menu694.4.2 Generating a report from System Control73                                                                                                    |
| 5 System settings                                                                                                    |
| 5.1 Alarms                                                                                                    |
| 5.2 Curves                                                                                                    |
| 6 Troubleshooting                                                                                                    |
| 6.1 Logon problems                                                                                                    |
| 6.1.1 Unable to log on to UNICORN796.1.2 Error message "Strategy file error"79                                                                                                    |
| 6.2 UNICORN access problems                                                                                                    |
| <ul> <li>6.2.1 Unable to access certain UNICORN functions</li></ul>                                                                                                    |

| 6.3 Method and run problems                                                                                                    | . 81                 |
|----------------------------------------------------------------------------------------------------|----------------------|
| <ul><li>6.3.1 Cannot Quit or Logoff from UNICORN.</li><li>6.3.2 Monitor signals do not appear in the System</li></ul>              | . 81                 |
| Control Curves panel                                                                                                    | . 81<br>. 81<br>. 81 |
| <ul> <li>6.3.5 The Method Editor window does not fit on the screen</li> <li>6.3.6 There are red instructions in a method</li></ul> | . 82<br>. 82         |
| <ul> <li>6.3.8 Print screen does not send a copy of the screen to the printer</li></ul>                                            | . 83<br>. 83         |
| 6.4 Evaluation problems                                                                                                    | 83                   |
| 6.4.1 Incorrect date and time6.4.2 Evaluation procedure aborts                                                                     | . 83<br>. 83         |
| 6.5 ÄKTAdesign system specific problems                                                                                            | . 84                 |
| 6.5.1 Connected to a system but no system contact6.5.2 Flowscheme.                                                                 | . 84<br>. 84         |
|                                                                                                    |                      |

# A Technical specifications

| A.1 System requirements                                                       | . 85                 |
|-------------------------------------------------------------------------------|----------------------|
| A.1.1Hardware requirementsA.1.2Software requirementsA.1.3Network requirements | . 85<br>. 85<br>. 85 |
| A.2 Control capacity                                                          | . 86                 |
| A.2.1Stand-alone installationsA.2.2Network installations                      | . 86<br>. 86         |
| A.3 Data sampling                                                             | . 86                 |

# **B** Feedback tuning

| <b>B</b> .1 | Flow rate tuning  | • • | • • | • | • | • | • | • • | • •  | • | • | • | • | • | • | • • | • | • | • | • | • • | • • | • • | • | • | • | • | • | • • | 9 | 0 |
|-------------|-------------------|-----|-----|---|---|---|---|-----|------|---|---|---|---|---|---|-----|---|---|---|---|-----|-----|-----|---|---|---|---|---|-----|---|---|
| B.2         | Gradient tuning . | •   |     | - |   |   | • | • • | <br> |   |   |   | • | • | • |     |   |   |   | • | • • | • • |     |   |   |   | • | • |     | 9 | 1 |

# C Strategy for ÄKTAexplorer 100

| C.1 N                                                       | lethod instructions9                                                                                                    | 3                               |
|-------------------------------------------------------------|----------------------------------------------------------------------------------------------------|---------------------------------|
| C.1.1<br>C.1.2<br>C.1.3<br>C.1.4<br>C.1.5<br>C.1.6<br>C.1.7 | Pump       93         Flowpath       94         Alarms&Monitors       94         Frac       104         Watch       107         Hold_until       104         Other       104 | 3<br>6<br>9<br>5<br>7<br>8<br>8 |
| C.2 N                                                       | lanual control                                                                                                    | D                               |
| C.2.1<br>C.2.2<br>C.2.3<br>C.2.4                            | Pump       110         Flowpath       110         Alarms&Monitors       110         Frac       11                                                                            | )<br>0<br>0<br>1                |
| C.3 S                                                       | ystem settings instructions11                                                                                                    | 1                               |
| C.3.1<br>C.3.2<br>C.3.3<br>C.3.4                            | Alarms       11         Specials       11         Monitors       11         Curves       11                                                                                  | 1<br>2<br>5<br>8                |

# Security features

This chapter considers security features in UNICORN, under the topics

access security

1

- system connection security
- data security
- security recommendations for control stations

### 1.1 Access security

Operation of UNICORN is restricted to authorised users, defined in the system by the system administrator (see "User administration" on page 53). User access may be protected by a password. The minimum password length for users is defined when UNICORN is installed (see "Software installation" on page 25). In installations where access security is important, passwords should be enforced and should be changed regularly (see "Changing user passwords" on page 63).

Each user is assigned an access level that defines the operations that the user can perform and the folders the user is allowed to access (see "User administration" on page 53). For system security, administrative routines such as user and system definition should be permitted only to the system administrator.

Installation of UNICORN establishes a default user with full access rights in the system. It is important for system security that this user is deleted when the site-specific users have been created.

### 1.2 Connection security

To prevent conflicts in **System Control** requests, each system in an installation may have only one control mode connection at any one time.

A running system may be left in a view mode connection and locked with a password (independent of the user's logon password) to prevent users without access from establishing a control mode connection and interfering with the control of the separation process. Otherwise, if the system is left unlocked in a view mode connection, any user may establish a control mode connection to the system. We recommend that systems are always locked when a user leaves the system. For controlled and locked systems, the responsible user is identified in the System Control window for view mode connections. A system which is left unlocked with no control mode connection has no identified responsible user.

Systems may be locked even when they are idle, to allow users to reserve a system for later use.

### 1.3 Data security

#### 1.3.1 Network communication failure

If the network communication fails while a method is running, any control mode connection on a remote station will lose control of the system and results destined for network drives cannot be saved in their correct folders. In this event, the run continues under control from the local station. Results are saved on the local station with the original result file name in the folder DRIVE:\Unicorn\Local \Fil\Failed, from which they can be retrieved after the run is complete. To retrieve results from the Failed folder:

- 1. Start UNICORN (if it is not already started) on the local station where the separation process was run.
- 2. Log on as a user with access to the Failed folder.
- 3. You can now move the result file to a suitable location on the network server when network communication is re-established so that it is accessible from remote stations.
- Note: Result files are saved directly under the Failed folder, and are identified by result file name. Files with the same result file name base are distinguished by an incremental serial number, in the same way as result files in any other folder.

#### Access to the Failed folder

The system administrator may choose one of two policies concerning access to the Failed folder:

• Grant access to the Failed folder to all users, so that each user can retrieve his or her own result files. This places the responsibility for retrieving result files and deleting old files from the Failed folder on the individual users. Note that with this policy any user will be able to examine, copy, move and delete the other users' results in the Failed folder. This policy has the advantage that the Failed folder can conveniently be used to temporarily store methods and results from runs performed from the local station when the network is not running.

• Grant access to the Failed folder only to one or a few users, who share the responsibility for retrieving results files and deleting old files from the Failed folder. This policy should be used if the installation requires restricted access to users' result files. Note that the user(s) with access to the Failed folder should also have access to other users' home folders, to be able to copy or move result files to suitable destinations.

In granting access to the Failed folder, it is sufficient to grant access to DRIVE:\Unicorn\Local\Fil\Failed, since this is the path to the Failed folder on each local station.

#### 1.3.2 Local station failure

If the local station fails during a run, the run may continue but the results generated after the failure cannot be saved. An autosave feature saves a temporary result file on the local station during runs at a preset interval defined in the system definition (see "System definitions" on page 49). When the local station is restarted, the temporary result file will be transferred to the original result file destination (or to the Failed folder if the original destination was on a network drive which is not currently available). The result file will contain the results of the run up to and including the last autosave time before the failure. Results after this time will be lost.

### 1.4 Security recommendations for control stations

Chromatography systems may be controlled without running the user interface modules. In a network installation, this situation can arise if a system is controlled from a remote station without starting UNICORN on the local station. In a stand-alone installation, the situation can arise if a user quits UNICORN after starting a run. In both cases, it is not apparent from the desktop that UNICORN control software is actually running, and there is therefore a risk that Windows NT may be shut down and the computer turned off in the belief that it is not in use. To prevent this:

- Do not quit UNICORN if you are controlling a system.
- Do not turn off local station computers in a network installation.
- If possible, start UNICORN application program on all local stations in a network installation and establish a view mode connection, as an indication that a connected system might be running.

Security features

# 2 Network setup

UNICORN 4.0 can be installed in a network environment, allowing chromatography systems to be controlled from any PC in the network where UNICORN is installed. This chapter describes how to set up the network environment before installing UNICORN. This chapter is only relevant if you will be running UNICORN to control chromatography systems remotely.

The Network setup should be performed by someone with experience in Windows NT/Windows 2000 and network installations.

# 2.1 Introduction

It is important to understand the basics of how UNICORN operates in a network setup to ease the installation. The first step is to login to a network to enable installation of UNICORN. Then read the following explanations of some of the aspects of UNICORN in a network setup.

Explanation of some of the aspects of UNICORN in a network:

| Storage of data                                   | Methods and log files are stored in a folder shared between the local and the remote UNICORN.                                                                                                    |
|---------------------------------------------------|----------------------------------------------------------------------------------------------------|
| Communication                                     | The remote and the local UNICORN use named pipes to send commands and data between them.                                                                                                    |
| Log files in a net-<br>work setup                 | While running, the local UNICORN system writes<br>logs on the local harddisk. When the run is over it<br>copies them to the network drive where log files are<br>stored.                                                          |
| Named pipes com-<br>munication                    | From the remote UNICORN commands are sent,<br>such as "run method foo.met". From the local UNI-<br>CORN messages and trend data is sent to the remote<br>UNICORN.                                                                 |
| Network failure in<br>the middle of a run         | The local UNICORN will continue the run and the log file will be on the local harddrive when the run is over.                                                                                                    |
| Access to the net-<br>work drive while<br>running | When a method is begun the method is copied from<br>the network drive to a local directory and it is read<br>from there during the run.                                                                                           |
| Server in a UNI-<br>CORN network<br>setup:        | UNICORN requires only a directory for log files and<br>method templates accessible by both the local and<br>the remote UNICORN. It is generally a good idea to<br>use a directory on anWindows NT/2000 server for<br>easy backup. |

The different network setups that UNICORN has been tested in are the following:

- Windows NT/2000 domain with TCP/IP
- Windows NT/2000 workstations connected to a Novell server
- **Note:** The same version of UNICORN must be installed on both the computers with the chromatography system and the remote control computers. Mixing different versions will not work.

Establishing and maintaining a networked UNICORN installation requires some understanding of the working of the Windows NT/2000 operating system and the concept of NT domains if used. We recommend that a competent network administrator that will also be involved in the installation of UNICORN software, should maintain the network.

The network administrator is not necessarily the same person as the system administrator for UNICORN. Once the network is set up, network functions are entirely transparent to UNICORN users, and the network administrator does not need to understand the use of UNICORN for controlling chromatography systems.

Security is very important in a networked UNICORN installation. Three aspects of security can be distinguished, and the responsibility for maintaining security is shared by the network administrator and the system administrator for UNICORN:

|                                                 | Network administrator                                                        | UNICORN administrator                                                                                                    |
|-------------------------------------------------|------------------------------------------------------------------------------|----------------------------------------------------------------------------------------------------|
| Data storage<br>security (back-<br>up routines) | Back-up routines for server<br>and local disks.                              | Controlled user access to<br>home and shared folders, e.g.<br>placing all home folders on a<br>shared disk to prevent data<br>from being scattered through-<br>out the network. |
| Network access<br>security                      | Maintenance of user pass-<br>words and access rights to<br>shared resources. | -                                                                                                    |
| UNICORN<br>access security                      | -                                                                            | Maintenance of user profiles                                                                                                    |

PC's with UNICORN software can be categorised as follows:

- A local station is a PC to which chromatography systems are physically connected. UNICORN software must be installed on all local stations in the network.
- A remote station is a PC to which often no systems are physically connected, but which can control systems over a network link. UNICORN software is installed with the **Remote Only** option on remote stations.

Chromatography systems in the network can be controlled from either remote or local stations. A local station in a network can also be used as a remote station to control other systems.

**Note:** If a run is being controlled from a remote station and a network communication error occurs, the run will continue under the control of the local station. Results will be saved in the **Failed** folder on the local station. A control mode connection can be established on the local station to control the run.

For a chromatography system to be accessible in the network, the local station must be switched on and logged on to the network. The user interface for UNICORN does not however need to be started on the local station. System Control from a remote station is managed through network level routines, which are started at log on time on the local station.

A local station can be used to control the chromatography system directly connected to the PC without logging on to the network. (The station must however have been logged on to the network once previously so that the necessary files are copied from the network server to the local computer.) This copying is performed automatically. Method and result files stored on the network drives will of course not be accessible. For runs performed in this stand-alone mode where the result file is directed to a network drive, the results will be saved in the Failed folder on the local station.

Note: It is still required that the user log on to the local Windows NT/2000 station using a valid user ID.

## 2.2 Requirements

The following are minimum network requirements for running UNICORN in a network installation:

• Windows NT (version 4.0) workstation, or Windows 2000 workstation.

- A valid network card (see Appendix A).
- A valid network connection.
- The user must have the right "Access this computer from network" to connect to the local station in remote control.
- Protocols and services such that named pipes are usable over the network.
- Protocols and services such that folders can be connected to a drive unit.

The two last points are satisfied if the services; Server and Workstation are installed and one of the protocols TCP/IP or NWLink IPX/SPX.

#### User rights

The requirements in the user rights list above are satisfied if a default installation of the network is performed. The default is for everyone to have the user right "Access this computer from network". However, if this is nor the case then the user rights should be set by a person with administrative privileges on the Windows NT/2000 workstation using the following steps:

- 1. Select Start:Programs:Administrative Tools (Common):User Manager.
- 2. Select **Policies:User rights** from the dialogue menu.
- 3. Select Access this computer from network from the drop-down list.
- 4. Click on the **Add** button.
- 5. Select the group or person(s) who will get this right. It should be a group within which the person logged on to the local UNICORN station is a member, or that person is specifically selected.
- 6. Click on the **OK** button.

### 2.3 Installation guide

#### 2.3.1 TCP/IP - Windows NT/2000 domain

This is an example of how to setup the network so that UNICORN may run across the network when the network protocol is TCP/IP and there is an Windows NT/2000 domain controller. The setup of the Windows NT/2000 domain controller is not described here; a competent network administrator is generally needed to setup an Windows NT/2000 domain server.

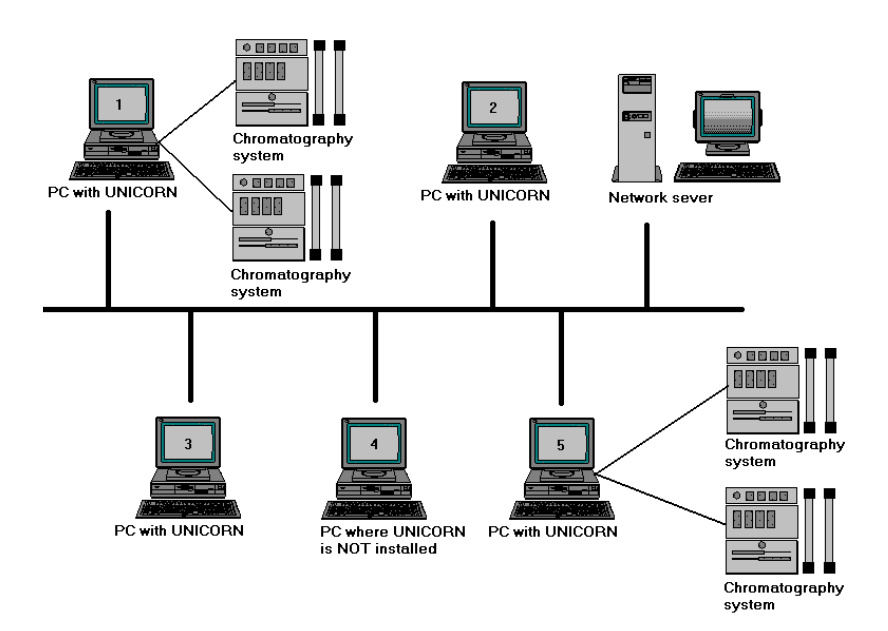

**Fig 2-1.** A network installation with 4 chromatography systems and 5 workstations (PCs). The chromatography systems physically connected to PCs 1 and 5 can be controlled locally. Alternatively, any of the PCs with UNICORN installed can be used to remotely control any of the chromatography systems via the network. In this example, PC 4 is connected to the network but it cannot be used to control any chromatography systems since it does not have UNICORN installed. Note also that the server does not have UNICORN installed and is not involved in the control process *per se*.

#### Creating user groups and users of UNICORN

This is performed by the network administrator:

- 1. Log on to the Windows NT/2000 domain controller with administrative rights.
- 2. Enter the User Manager for the domain by selecting Start:Programs:Administrative Tools (Common).
- 3. Create a group that all UNICORN users will be part of. Select the **User** menu and the **New Local or Global Group** item.
- 4. In the dialogue that is displayed, enter a suitable name for the group and click on **OK**.

- 5. Create the users that will run UNICORN. Select the **User** menu and the **New User** item.
- 6. In the dialogue that is displayed, enter user name (maximum 20 characters and must be unique within the domain), description and password. Click on the **Groups** button.
- In the dialogue that is displayed, select the newly created group of UNICORN users and click on the <- Add button. Finally click on the OK button in the Group membership dialogue.
- 8. Click on the **OK** button in the **New User** dialogue and the user is created.
- 9. When all users have been created, click on **Close** in the **New User** dialogue.

#### Sharing a folder

This is performed by the network administrator:

- 1. Log on to the Windows NT/2000 computer designated to be the UNICORN file server with administrative rights.
- 2. Start Windows Explorer with Start:Programs:Windows Explorer.
- 3. Open the shortcut menu for the folder that will serve as the UNICORN server disk. Select **Sharing**.
- 4. In the dialogue that is displayed, click on the **Shared As** radio button and enter a suitable share name, e.g. UNICORN. This name will be used when connecting to this folder.
- 5. Set up the permissions for the shared folder by clicking the **Permissions** button. Select **Everyone** in the list box and click on the **Remove** button. Click on the **Add** button and in the dialogue that is displayed make sure that the domain is selected in the top drop-down list. Select the newly created user group in the list and click on the **Add** button and finally select **Full Control** in the bottom drop-down list and click on the **OK** button.
- 6. Select **OK** to accept Share in the **Type of Access** dialogue.

#### Installing TCP/IP on a non-networked computer

This is performed by the network administrator:

1. Open the control panel with Start:Settings:Control Panel.

**um** 18-1150-11 • p10

- 2. Double click on the **Network** icon.
- 3. A question will be displayed asking if you want to install Windows NT/2000 Networking. Click on **Yes**.
- 4. In the next dialogue select Wired to the network and click on Next.
- Specify the network adapter to use by clicking on Select from list. If your adapter is shown in the displayed list, select it and click on OK. Alternatively click on Have disk and insert the disk with the latest version of your driver. Enter the path to it in the dialogue and click on OK.
- 6. Click on Next.
- 7. Make sure your selected adapter is shown in the list and click on **Next**.
- 8. Select **TCP/IP** as the protocol to use.
- 9. Click on Next.
- 10. Select all default the services and click on Next.
- 11. Configure the TCP/IP protocol. Information specific to the network will have to be entered. This information should be supplied by the network administrator. Click on **Next** when ready.
- 12. Click on **Next** again to install the selected components.
- 13. Insert the Windows NT/2000 CD-ROM disk and enter the path to it in the dialogue (Example: **D**:). Click on **Continue**.
- 14. A dialogue is displayed, displaying where the files will be read. Click on **Continue**.
- 15. The bindings are displayed. Click on **Next** to continue.
- 16. Click on **Next** to start the network.
- 17. On the primary Domain Controller, run Server Manager by selecting Start:Programs:Administrative Tools:Server Manager.
- 18. From the menu select **Computer** and then the **Add to Domain** item.
- 19. Select the Windows NT/ 2000 or Server radio button and enter the Windows NT/2000 workstation name in the Computer Name field.

Click on Add. The computer is added to the domain.

- 20. On the Windows NT/2000 workstation select the **Domain** radio button and enter the name for the domain. The network administrator should supply this name. Click on **Next** to continue. You will be welcomed to the domain.
- 21. Acknowledge and click on Finish.
- 22. Select the option to restart your computer now. The computer is restarted.
- 23. Log on to the Domain with administrator rights.

#### Installing TCP/IP on a networked computer

This is relevant when network has been installed earlier.

- 1. Log on to the computer with administrator rights.
- 2. Open the control panel with Start:Settings:Control Panel.
- 3. Double click on the **Network** icon.
- 4. In the **Network** dialogue, enter the **Adapters** tab and click on the **Add** button.
- 5. In the dialogue that is displayed select the correct driver for your network adapter and click on the OK button. Click on the Have disk button and insert the disk with the latest version of your driver and enter the path to it in the dialogue.
- 6. In the **Network** dialogue, enter the **Services** tab and click on the **Add** button.
- 7. In the dialogue that is displayed, select **Server** and click on the **OK** button.
- 8. Click on the **Add** button again.
- 9. In the dialogue that is displayed, select **Workstation** and click on the **OK** button.
- 10. In the **Network** dialogue, enter the **Protocols** tab and click on the **Add** button.
- 11. In the dialogue that is displayed, select **TCP/IP Protocol** and click on the **OK** button.

12. In the **Network** dialogue click on the **OK** button. When the window is writing this new data to the hard disk the configuration dialogues for the TCP/IP protocol will be displayed. Information specific to the network must be entered. This information should be supplied by the network administrator.

#### Installing UNICORN

- 1. Start Windows Explorer with Start/Programs:Windows Explorer.
- 2. Connect the shared folder on the UNICORN file server with the designated drive letter. You can do this by selecting **Tools:Map Network Drive**.
- 3. In the dialogue that is displayed select the drive letter in the upper drop-down list box.
- 4. If the current user ID does not have permissions to the shared UNICORN folder on the server, enter a valid domain user ID in the **Connect As** field.
- 5. In the **Shared folders** list at the bottom of the dialogue the network can be seen, double click on the server with the shared folder.
- 6. Available shared folders on the selected server are displayed. Double click on the shared folder UNICORN will use.
- 7. A dialogue appears with a request to give a valid user name and password. The user name will be the ID previously entered in the **Connect As** field. Give the password and click on **OK**.
- 8. Install UNICORN (see "Installation" on page 19), select **Network** version.
- 9. Re-boot the PC and log on as one of the domain users that will run UNICORN.
- 10. Connect the shared folder again, this is necessary since each user has his own connected network drives. Repeat steps 1, 2, 3,5 and 6 above and make sure the **Reconnect at Logon** option is checked.
- 11. Start UNICORN and set up system definitions and user profiles ("Installation" on page 19).

#### 2.3.2 IPX/SPX - Novell server

This is an example of how to set up the network so that UNICORN can run across the network when the network protocol is IPX/SPX and uses a Novell server.

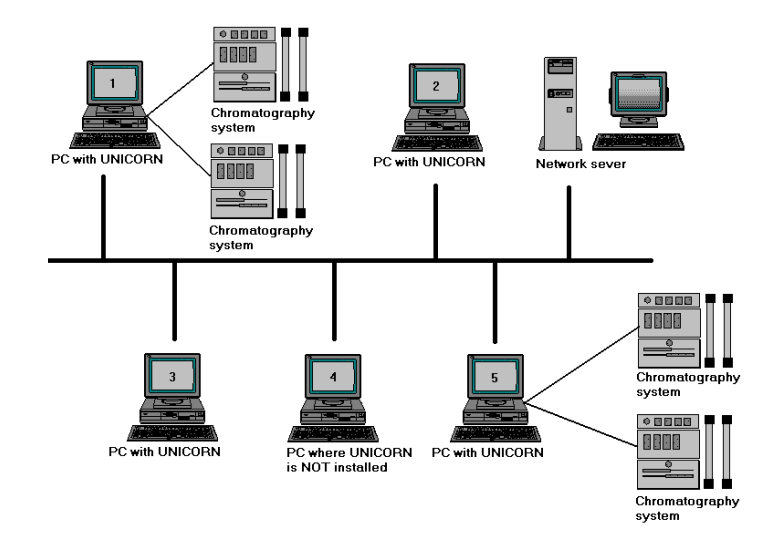

The general network organisation is described in the following picture.

Fig 2-2. General network organisation based on a Novell network controller.

The setup of the Novell server is not described here; a competent network administrator is normally needed to setup a Novell server.

#### Creating user group and users of UNICORN on the Novell server

This is performed by the network administrator.

The network administrator creates the users that will be running UNICORN on the Novell server. The procedure for this is not described here.

#### Sharing a folder

This is performed by the network administrator.

The network administrator creates a shared folder on the Novell server which UNICORN will use for shared data. The procedure for this is not described here.

#### Creating user group and users of UNICORN on the local computers

- 1. Log on to the client computer with administrator rights.
- 2. Enter the User Manager with Start:Programs:Administrative Tools (Common):User Manager.

**um)** 18-1150-11•p14

- 3. Create the users that will run UNICORN. Select the **User** menu and the **New User** item.
- 4. In the dialogue that is displayed, enter the user name (the UNICORN users created by the network administrator), description and password (enter the password the user has in the Novell network). Make sure that the **Password Never Expires** option is checked and that the **User Must Change Password at Next Logon** option is not checked.
- 5. Click on **OK** in the **New User** dialogue and the user is created.
- 6. When completed, close User Manager.

#### Installing IPX/SPX on the computer

- 1. Open the control panel with **Start:Settings:Control Panel**.
- 2. Double click on the **Network** icon.
- 3. A question will be displayed asking if you want to install Windows NT Networking. Click on **Yes**.
- 4. In the next dialogue select Wired to the network and click on Next.
- 5. Specify the network adapter to use by clicking on Select from list.

If your adapter is shown in the displayed list, select it and click on  $\mathbf{OK}.$ 

Alternatively click on **Have disk** and insert the disk with the latest version of your driver. Enter the path to it in the dialogue and click on **OK**.

- 6. Click on Next.
- 7. Make sure your selected adapter is shown in the list and click on **Next**.
- 8. Select NWLink IPX/SPX Compatible Transport as the protocol to use. Deselect TCP/IP.
- 9. Click on Next.
- 10. Select all default the services and click on Next.
- 12. Select Client Service for NetWare and click on OK.

- 13. Click on Next.
- 14. Click on Next again to install the selected components.
- 15. Insert the Windows NT/2000 CD-ROM disk and enter the path to it in the dialogue (Example: **D**:). Click on **Continue**.
- 16. A dialogue is displayed, displaying where the files will be read. Click on **Continue**.
- 17. The bindings are displayed. Click on Next to continue.
- 18. Click on **Next** to start the network.
- 19. Select the **Workgroup** radio button and enter a name for the workgroup. The network administrator should supply this name, click on **Next** to continue.
- 20. Click on Finish.
- 21. Remove the CD-ROM disk.
- 22. Select the option to restart your computer now. The computer is restarted.
- 23. Log on with administrator rights.
- 24. The **Select NetWare Logon** dialogue is displayed. The network administrator must supply the **Default Tree and Context** to use. Select the **Default Tree and Context** radio button, enter the information from the network administrator and click on **OK**.
- 25. Since the name and password of the user you logged on as are not a valid account on the Novell server, a message will be displayed after a 30 second timeout, **NetWare Authentication Failure**. Click on **Yes** to keep the default tree and context.

#### Installing UNICORN

- 1. Start Windows Explorer with Start:Programs:Windows Explorer.
- 2. Connect the shared folder on the UNICORN file server with the designated drive letter. You can do this by selecting **Tools:Map** Network Drive.
- 3. In the dialogue that is displayed select the drive letter in the upper drop-down list box.

**m)** 18-1150-11 • p16

- 4. Enter a valid domain user ID in the Connect As field.
- 5. In the **Shared folders** list at the bottom of the dialogue the network can be seen, double click on the Novell server with the shared folder.
- 6. Available shared folders on the selected server are displayed. Double click on the shared folder UNICORN will use.
- 7. A dialogue appears with a request to give a valid user name and password. The user name will be the ID previously entered in the **Connect As** field. Give the password and click on **OK**.
- 8. Install UNICORN (see "Installation" on page 19), select **Network** version.
- 9. Re-boot the PC and log on as one of the users that will run UNICORN.
- 10. The **Select NetWare Logon** dialogue will be displayed. The network administrator must supply the **Default Tree and Context** to use. Select the **Default Tree and Context** radio button, enter the information from the network administrator and click on **OK**.
- 11. Connect the shared folder again, this is necessary since each user has his own connected network drives. Repeat steps 1, 2, 3,5 and 6 above and make sure the **Reconnect at Logon** option is checked.
- 12. Start UNICORN and set up system definitions and user profiles (see "Installation" on page 19).

Network setup

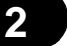

# 3 Installation

This chapter describes how to install UNICORN software.

# 3.1 Installation summary

The following installation procedures are required before UNICORN systems can be used:

- 1. Back up files if migrating from UNICORN 3.10 to UNICORN 4.0.
- 2. Set up the network environment (for network installations only).
- 3. Install UNICORN hardware and software.
- 4. Define access levels for the installation.
- 5. Define users with home folders and access profiles.
- 6. Check the system settings for the attached systems.
- Note: If migration from a previous version of UNICORN is required, please contact your Amersham Biosciences Service Representative for instructions.

# 3.2 System requirements

For the hardware, software and network requirements, please refer to Appendix A.

# 3.3 Hardware installation

In most cases, an installation of your system will be performed by Amersham Biosciences authorised personnel. If your system is not pre-installed, then follow the steps below to install the expansion card in your PC. This procedure is only required in stand-alone installations, i.e. systems not connected to a network, and on local computers in network installations.

- 1. Turn off the power to your PC and remove the power cable from the mains socket.
- 2. Open the PC cover. Refer to your PC documentation if you are not sure how to do this.

- 3. Locate an empty ISA slot for CU-900 and UNICORN Control Board, AT expansion cards. Locate an empty PCI slot for CU-900 PCI cards.
- 4. Take the expansion card out of the anti-static bag. Handle the card by its edges, and avoid touching the electronic components as far as possible, because discharges of static electricity can permanently damage electronic components on the card. If you are working in a room where static electricity tends to build up, discharge any electricity from your body by touching an earthed metal surface (e.g. a water tap or radiator) before handling the card.
- 5. Settings for CU-900 and UNICORN Control Board, AT expansion cards:

Two settings that are made on the expansion cards are for interrupt (IRQ) and address. These settings must be entered in the UNI-CORN software installation so that UNICORN can find the systems when started. To see which settings the card has, look at the card and compare it with the tables below. The IRQ is set by a jumper and the address is set with a dip-switch. Write down the settings and set aside for future use.

Settings for CU-900 PCI expansion cards:

Set the control unit (CU) on the expansion card. This setting must be entered in the UNICORN software installation so that UNI-CORN can find the systems when started.

The CU is set with a dip switch. To see which CU that is set, look at the expansion card and compare it with Figs 3-1 and 3-2. Write down the number of the CU that is set on a paper and set aside for future use. When you are installing the UNICORN software and the setup program is asking for the card settings, enter the correct value for the selected CU. Write down the settings on a paper for future use.

Special for CU-900 PCI and Windows 2000:

Windows 2000 can auto detect the new card when the system is booted and the "Add new hardware"-wizard is started. The information used to install the CU-900 PCI card on Windows 200 (Using the "Add new hardware"-wizard) is found at (Cu900pci.inf) in the folder \\Drivers\Cu900pci\ on the CD-ROM.

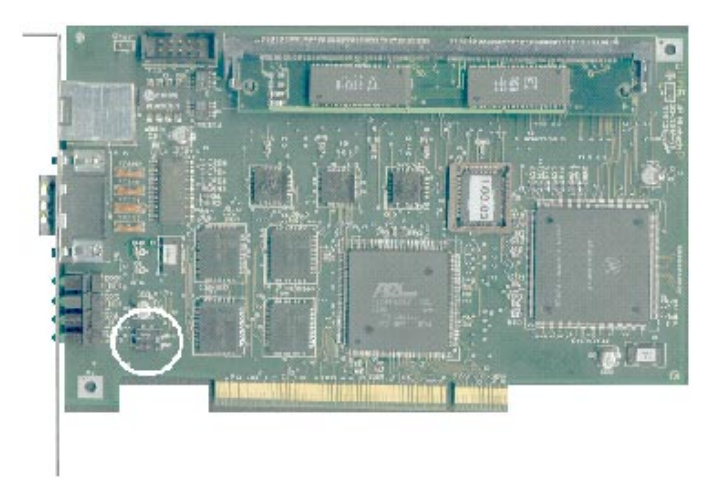

Fig 3-1. The PCI expansion card.

When you are installing the UNICORN software and the setup program asks for the card settings, enter the correct values for IRQ and address. If for some reason the default settings can not be used on a specific computer, for example there is a conflict with another device that it already installed, the settings have to be changed.

| Dip switch setting<br>on the expansion<br>card | Selected<br>Control unit |
|------------------------------------------------|--------------------------|
| ON 🔳 2<br>1                                    | 1                        |
| ON 🔲 1                                         | 2                        |
| 0N 🔲 1                                         | 3                        |
| ON 1 2                                         | 4                        |

Fig 3-2. Dip switch settings for the CU-900 PCI card.

#### CU-900 (ÄKTA systems) ISA

Alternative IRQs for this card are 3, 4, 5, 7, 10, 11, 12 and 15. The manufacturing default setting is IRQ10.

The address is made up of two parts, the base address and the node address. Valid base addresses for this card are any hex address between 0 and FF0, the node address can be altered between 1-4. The manufacturing default setting should be updated to reflect the current default for the address 100 (base address 100 and node address 1). Note that this is computer dependent. To change the settings for the address, refer to the tables

| Node<br>address | Offset | S1:7 | S1:8 |
|-----------------|--------|------|------|
| 1               | 0      | ON   | ON   |
| 2               | 400h   | OFF  | ON   |
| 3               | 800h   | ON   | OFF  |
| 4               | C00h   | OFF  | OFF  |

| Base address | S1:1 | S1:2 | S1:3 | S1:4 | S1:5 | S1:6 |
|--------------|------|------|------|------|------|------|
| 100 + offset | ON   | ON   | ON   | ON   | OFF  | ON   |
| 110 + offset | OFF  | ON   | ON   | ON   | OFF  | ON   |
| 120 + offset | ON   | OFF  | ON   | ON   | OFF  | ON   |
| 130 + offset | OFF  | OFF  | ON   | ON   | OFF  | ON   |
| 140 + offset | ON   | ON   | OFF  | ON   | OFF  | ON   |
| 150 + offset | OFF  | ON   | OFF  | ON   | OFF  | ON   |
| 160 + offset | ON   | OFF  | OFF  | ON   | OFF  | ON   |
| 170 + offset | OFF  | OFF  | OFF  | ON   | OFF  | ON   |
| 180 + offset | ON   | ON   | ON   | OFF  | OFF  | ON   |
| 190 + offset | OFF  | ON   | ON   | OFF  | OFF  | ON   |
| 1A0 + offset | ON   | OFF  | ON   | OFF  | OFF  | ON   |
| 1B0 + offset | OFF  | OFF  | ON   | OFF  | OFF  | ON   |
| 1C0 + offset | ON   | ON   | OFF  | OFF  | OFF  | ON   |
| 1D0 + offset | OFF  | ON   | OFF  | OFF  | OFF  | ON   |
| 1E0 + offset | ON   | OFF  | OFF  | OFF  | OFF  | ON   |
| 220 + offset | ON   | OFF  | ON   | ON   | ON   | OFF  |
| 230 + offset | OFF  | OFF  | ON   | ON   | ON   | OFF  |
| 240 + offset | ON   | ON   | OFF  | ON   | ON   | OFF  |
| 250 + offset | OFF  | ON   | OFF  | ON   | ON   | OFF  |
| 260 + offset | ON   | OFF  | OFF  | ON   | ON   | OFF  |
| 280 + offset | ON   | ON   | ON   | OFF  | ON   | OFF  |
| 290 + offset | OFF  | ON   | ON   | OFF  | ON   | OFF  |
| 2A0 + offset | ON   | OFF  | ON   | OFF  | ON   | OFF  |
| 300 + offset | ON   | ON   | ON   | ON   | OFF  | OFF  |
|              |      |      |      |      |      |      |

| 310 + offset | OFF | ON  | ON  | ON  | OFF | OFF |
|--------------|-----|-----|-----|-----|-----|-----|
| 320 + offset | ON  | OFF | ON  | ON  | OFF | OFF |
| 330 + offset | OFF | OFF | ON  | ON  | OFF | OFF |
| 340 + offset | ON  | ON  | OFF | ON  | OFF | OFF |
| 350 + offset | OFF | ON  | OFF | ON  | OFF | OFF |
| 3E0 + offset | ON  | OFF | OFF | OFF | OFF | OFF |

#### UNICORN Control Board, AT (BioPilot systems)

Alternative IRQs for this card are 3, 5, 10 and 11. The manufacturing default setting is IRQ10.

The jumpers of the multinet card correspond to IRQs as follows:

| Jumper<br>setting | IRQ |
|-------------------|-----|
| W2                | 3   |
| W3                | 5   |
| W4                | 10  |
| W5                | 11  |

Alternative addresses for this card are shown in the table. The value that should be entered as an address in the UNICORN software installation is the number listed in the Address DualPort column. The manufacturing default setting for the address is no. 12 and for this setting D0000 should be entered as the address in the UNICORN software installation.

| No. | S2:1 | \$2:2 | S2:3 | S2:4 | Address<br>DualPort |
|-----|------|-------|------|------|---------------------|
| 0   | ON   | ON    | ON   | ON   | A0000               |
| 1   | OFF  | ON    | ON   | ON   | A4000               |
| 2   | ON   | OFF   | ON   | ON   | A8000               |
| 3   | OFF  | OFF   | ON   | ON   | AC000               |

**um)** 18-1150-11 • p24

| -  |     |     |     |     | ]     |
|----|-----|-----|-----|-----|-------|
| 4  | ON  | ON  | OFF | ON  | B0000 |
| 5  | OFF | ON  | OFF | ON  | B4000 |
| 6  | ON  | OFF | OFF | ON  | B8000 |
| 7  | OFF | OFF | OFF | ON  | BC000 |
| 8  | ON  | ON  | ON  | OFF | C0000 |
| 9  | OFF | ON  | ON  | OFF | C4000 |
| 10 | ON  | OFF | ON  | OFF | C8000 |
| 11 | OFF | OFF | ON  | OFF | CC000 |
| 12 | ON  | ON  | OFF | OFF | D0000 |
| 13 | OFF | ON  | OFF | OFF | D4000 |
| 14 | ON  | OFF | OFF | OFF | D8000 |
| 15 | OFF | OFF | OFF | OFF | DC000 |

- 6. Install the expansion card in an empty PCI slot and close the cover on your PC.
- 7. Connect the card to the liquid handling module CU connector using the communication cable provided. Additional liquid handling modules up to a total of four may be connected.

# 3.4 Software installation

UNICORN will normally be installed by your Amersham Biosciences representative. Follow the instructions below if you need to install the program yourself. If the system is connected to the network and installed to support remote control, make sure that the same version of UNICORN is installed on all stations in the network.

#### 3.4.1 Installing UNICORN for the first time

The installation procedure described below assumes that the operating system Windows NT/2000 is correctly installed on your computer. Refer to the operating system documentation for details. For network installations, the network must be correctly set up.

UNICORN is supplied on a CD-ROM. Files on the CD-ROM are compressed and cannot simply be copied onto the hard disk. The installation procedure described below creates the required folder structure on the hard disk and decompresses the files. Do not attempt to decompress the distribution files using any other file decompression utility.

Follow the procedure below to install UNICORN. For a network installation, follow this procedure on each computer in the network. You can quit the installation at any point by clicking on either the **Cancel** button or the **Exit** button. If you do this, however, the installation will be incomplete and the software cannot be used.

- 1. For network installations, log on to the network and check that you have access to the server disk and folder where UNICORN network components are to be installed.
- 2. Insert the CD-ROM disk into the CD-ROM drive.
- 3. Select Run from the Windows taskbar Start button menu.
- 4. Write the command d:setup, where d: is the unit for your CD-ROM drive. Click on **OK**.
- 5. The UNICORN setup program is launched and you will see the **Welcome** dialogue. Click on **Next** to continue.

| Welcome  | ×                                                                                                    |
|----------|----------------------------------------------------------------------------------------------------|
|          | Welcome to the Unicorn Setup program. This<br>program will install Unicorn on your computer.                                                                                                    |
|          | It is strongly recommended that you exit all Windows programs<br>before running this Setup program.                                                                                                    |
|          | Click Cancel to quit Setup and then close any programs you have running. Click Next to continue with the Setup program.                                                                                    |
| ~        | WARNING: This program is protected by copyright law and<br>international treaties.                                                                                                    |
| <b>3</b> | Unauthorized reproduction or distribution of this program, or any<br>portion of it, may result in severe civil and criminal penalties, and<br>will be prosecuted to the maximum extent possible under law. |
|          | Next> Cancel                                                                                                    |

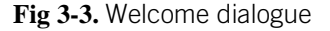

6. The license agreement must be accepted to install UNICORN. Click on **Yes** to continue the setup program.

| U١ | ICORN                                                                                                    | Software License Agreement                                                                                                    |  |  |  |
|----|----------------------------------------------------------------------------------------------------|----------------------------------------------------------------------------------------------------|--|--|--|
|    | Z                                                                                                    | Please read the following License Agreement. Press the PAGE DOWN key to see the rest of the agreement.                                                                                                    |  |  |  |
|    | Licence                                                                                                    | Agreement and Warranty Statement                                                                                                    |  |  |  |
|    | Importan<br>Please ri<br>Pharmac<br>agrees ti<br>return th                                                                                                    | nt<br>ead the Licence agreement below carefully. The right to use this Amersham<br>cia Biotech AB Software Product is sold only on the condition that the customer<br>o the following Licence. If you do not agree to the terms of the Licence, you may<br>be software for full refund, terminating the licence as set forth below. |  |  |  |
|    | Licence                                                                                                    | Agreement                                                                                                    |  |  |  |
|    | In return for the payment of the one-time fee for this Amersham Pharmacia Biotech AB software product, the customer receives from Amersham Pharmacia Biotech AB a licence to use the product subject to the following terms and conditions: |                                                                                                    |  |  |  |
|    | Doyou a<br>will close                                                                                                    | accept all the terms of the preceding License Agreement? If you choose No, Setup<br>accept this agreement.                                                                                                    |  |  |  |
|    |                                                                                                    | < <u>B</u> ack <u>Y</u> es <u>N</u> o                                                                                                    |  |  |  |

Fig 3-4. UNICORN Software License Agreement dialogue.

7. Enter your name, company, and product serial number for the software. Click on the **Next** button to continue.

| User Information | ×                                                                                                    |
|------------------|----------------------------------------------------------------------------------------------------|
| User Information | Type your name below. You must also type the name of the company you work for and the product serial number.       Name:     Amersham Pharmacia       Company:     Biotech       Serial:     ************************************ |
|                  | < <u>B</u> ack <u>Next &gt;</u> Cancel                                                                                                    |

Fig 3-5. User information dialogue.

- Note: The serial number can be found on the UNICORN License Agreement that is shipped with the CD.
  - Select the components to install. The components User information and Strategy and template files contain sub-components. These sub-components can be accessed by clicking on the Change button. When all selections are made, click on the Next button to continue.

| Select Components |                                                                                                    | ×                                                              |
|-------------------|----------------------------------------------------------------------------------------------------|----------------------------------------------------------------|
| Select Lomponents | Select the components you want to install, clear<br>you do not want to install.<br>Components<br>Program Files<br>User Information<br>Strategy and Template files<br>System Installation<br>Manuals<br>Description | n the components<br>30660 K<br>1632 K<br>0 K<br>48 K<br>7860 K |
|                   | This component includes the UNICORN<br>application files.<br>Space Required:<br>Space Available:                                                                                                    | Change<br>40200 K<br>1110376 K                                 |
|                   | <pre>     Back <u>N</u>ext &gt; </pre>                                                                                                    | Cancel                                                         |

Fig 3-6. Select Components dialogue.

Stand-alone installation

• Check all components

Network installation

- **Program Files** must be checked on all stations, both local and remote.
- User Information contains global files for the UNICORN software, procedures, BufferPrep recipes, report formats, column files and the users file. Click on the **Change** button to select sub-components to install. These files need only be installed once in a network. For all following installations to the same network these files will be already be present on the server.

- **Note:** The users file should be checked for the first installation only. If the users file is checked during later installation on other computers in the network, any users already defined will be deleted and only the default user will be available.
  - Strategy and Template files contain a wizard and should be checked for each new strategy to be installed (usually when a new system is installed on a local computer). Each strategy needs only to be installed once since they are stored on the server.
  - **System** should be checked on all stations where a system is connected, but not on demo or remote stations.
  - **Manuals** should be checked if you want to install the user manual in pdf-format to the target computer.

If global procedures, report formats, BufferPrep recipes, columns or a users file already exist, you will be asked if you want to replace the corresponding files. Normally you should answer **No**. When any of the global user files are replaced, a backup file is created from the old file. The next time UNICORN is started these backup files (if they exist) are checked against the new files. If any differences exists between the files the user is presented with a dialogue where data that exists in the backup file but not in the new file can be restored.

9. Select the disk drive where the program is to be installed and click on the Next button to continue. This should be a physical disk drive (usually c:) on the computer where you are installing UNICORN, not a network disk drive.

| 0.1          |                                                                                                    |   |
|--------------|----------------------------------------------------------------------------------------------------|---|
| Select Drive |                                                                                                    | × |
|              | The UNICORN software have to be installed to a folder named Unicorn located in the root directory of the selected drive.<br>Select the drive that you want to install the UNICORN software to and press the NEXT button to continue.<br>Available disk drives on the system: |   |
|              | < <u>B</u> ack <u>N</u> ext > Cancel                                                                                                    |   |

Fig 3-7. Select Drive dialogue.

10. Choose whether the setup type is stand-alone or network.

For a stand-alone installation the network options settings are ignored. A stand-alone installation can be either a local station or a demo station. If you want to install a demo station, make sure that **Demo system** is checked.

A network installation can be either a local station or a remoteonly system. To get a remote-only system, i.e. a computer to which no systems are physically connected, check **Remote-only system**. For a network installation you will also have to select a server disk where the server files are to be located.

When you perform a network installation, the necessary parts of UNICORN software will be copied automatically to the network server disk.

**Note:** If you perform a stand-alone installation and later want to connect the system to a network, you must remove the current installation and install the software with the appropriate settings.

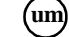
3

| Setup Type |                                                                                                    | × |
|------------|----------------------------------------------------------------------------------------------------|---|
|            | Select the type of installation you prefer, then press NEXT.<br>The network installation will setup the software to work over<br>a network. Check 'Remote-only system' if no systems will be<br>physically connected to the computer. A remote-only system<br>have to be installed to an existing UNICORN server.<br>The stand-alone installation will setup the software to work<br>locally on the target system. Check 'Demo system' if no<br>systems will be physically connected to the computer.<br>Setup Type<br>Network installation<br>Bernote-only system<br>Server disk:<br>Stand-alone installation<br>Demo system |   |
|            | < <u>B</u> ack <u>N</u> ext > Cancel                                                                                                    |   |

Fig 3-8. Setup Type dialogue.

- 11. Enter the minimum number of characters required for passwords (Valid numbers of password characters are 3 -15). Alternatively, if you do not require password protection, select **No password required**. With this setting, users can be defined with or without passwords.
- Note: In a network installation, make sure that you enter the same password settings on each station in the network.

Choose the number of System Control windows that should be available in the installation (maximum 4).

| Password and System Control Window Settings |                                                                                                    |  |
|---------------------------------------------|----------------------------------------------------------------------------------------------------|--|
|                                             | Set the requirement for minimum number of password<br>characters and the number of system control windows.<br>Press the NEXT button to continue.<br>Password<br>Password required<br>Minimum number of characters<br>No password required<br>System Control Windows<br>1<br>2<br>3<br>4 |  |
|                                             | < <u>B</u> ack <u>Next</u> > Cancel                                                                                                    |  |

Fig 3-9. Password and System Control Window Settings dialogue.

12. Select the program folder in which you want the UNICORN icon to be placed. You can either create a new folder or select one that already exists. The folder will be placed in the programs menu under the Start button menu.

| Select Program Folder |                                                                                                    | × |
|-----------------------|----------------------------------------------------------------------------------------------------|---|
| Select Program Folder | Setup will add program icons to the Program Folder listed below.<br>You may type a new folder name, or select one from the existing<br>Folders list. Click Next to continue.<br>Program Folders:<br>Unicorr<br>Existing Folders:<br>Administrative Tools (Common)<br>Adobe Acrobat<br>Intel LANDesk Virus Protect 5.0<br>Microsoft Developer Network<br>Microsoft Visual C++ 5.0 | × |
|                       | Startup<br>Unicom<br>WinZip                                                                                                    |   |
|                       | < <u>B</u> ack <u>N</u> ext > Cancel                                                                                                    |   |

Fig 3-10. Select Program Folder dialogue.

13. At this point, the setup program is ready to start copy the files. A dialogue will display all the selections that have been made. If the settings are correct click on the **Next** button to start copying the files. If you want to make any changes you can click on the **Back** button.

| Start Copying Files | ×                                                                                                    |
|---------------------|----------------------------------------------------------------------------------------------------|
|                     | Setup has enough information to start copying the program files.<br>If you want to review or change any settings, click Back. If you<br>are satisfied with the settings, click Next to begin copying files. |
|                     | Current Settings:                                                                                                    |
|                     | UNICORN 4.00 Software Setup                                                                                                    |
|                     | User Information<br>User name: Amersham Pharmacia<br>Company: Biotech                                                                                                    |
| 2                   | Component Selection:<br>Program Files<br>Global Procedures<br>Global Report Formats<br>Global BufferPrep Recipes<br>Column Files                                                                            |
|                     | <u>र</u>                                                                                                    |
|                     |                                                                                                    |
|                     | < <u>B</u> ack <u>Next</u> > Cancel                                                                                                    |

Fig 3-11. Start Copying Files dialogue.

14. If you have chosen to install systems, the system installation dialogue is displayed after the file copy process. Select a system and click on the **Change** button to set up the system. When all systems that are connected to the station have been defined click on the **Next** button to continue.

| System Installation |                                                                                                    | x |
|---------------------|----------------------------------------------------------------------------------------------------|---|
|                     | Instrument settings for the installation.<br>Select a system and press the CHANGE button to edit the<br>settings for the selected system. When all systems physically<br>connected to the computer have been defined, press the<br>NEXT button to continue.<br>Select System<br>© System 1 © System 2 © System 3 © System 4<br>Settings<br>Control Board:<br>IRQ:<br>Address:<br>Change |   |
|                     | < <u>B</u> ack <u>N</u> ext > Cancel                                                                                                    |   |

Fig 3-12. System Installation dialogue.

When you click on the **Change** button, the **System Setup** dialogue is displayed.

| System Setup |                                                                                                    | ×                                                                                                    |
|--------------|----------------------------------------------------------------------------------------------------|----------------------------------------------------------------------------------------------------|
|              | Instrument setup for the sy<br>Select the control board ar<br>the system. Press the OK b<br>and return to the System It<br>CANCEL button ignores th<br>The DEFAULT button give<br>the selected system type a<br>fields. If you need addition:<br>System: System 1<br>Control Board:<br>C CU 900<br>C UNICORN Control<br>Board, AT<br>C CU-900 PCI<br>Help | stern installation.<br>Indiset the resource settings for<br>Julton to save the changes<br>Istallation Dialogue. The<br>e changes.<br>Is the default resource settings for<br>Indithe CLEAR button clears all<br>al help, press the HELP button.<br>Resources<br>Control Unit: 1<br>IRQ: 10<br>Address: 100<br>Default<br>Clear |
|              |                                                                                                    | Cancel                                                                                                    |

Fig 3-13. System Setup dialogue.

3

3

Select the type of control board that the system being installed is using, CU-900, CU-900 PCI or UNICORN control board, AT. For each system you will have to set the correct settings for the control unit. Additionally, the control interrupt and address have to be set for CU-900 and UNICORN control board, AT control board types (the **CU-900 PCI** control board handles these settings automatically). Refer to "Hardware installation" on page 19 for the correct settings. The **Default** button gives the default resource settings for the selected system type. If you want to remove a system, click on the **Clear** button to clear all fields. All fields must contain a value before you can continue. Click on **OK** to save the changes or **Cancel** to abort the dialogue. In both cases you are returned to the **System Installation** dialogue. Install additional systems until you have installed all systems physically connected to the computer (the number of systems is not related to the number of System Control windows installed in step 12). If you installed more than one system, make a note of which system is connected to which control unit. This information is useful to have when you set up the system table or if you must in the future reinstall UNICORN.

- Note: If you want to define systems later or change the settings for an already defined system, run the setup program once again with only the **System Installation** option checked in the **Component Selection** dialogue.
  - 15. If you have chosen to install strategy and/or template files, the **Strategy & Template Installation** dialogue is displayed. If the correct strategy is visible in the list, mark that strategy and click on the **Install** button. If you have the strategy/template files on a diskette or another source, click the **Have Disk** button to locate the strategy/template files.

#### Strategy and Template Installation × Select the strategy you want to install and press the INSTALL button. If your strategy/template is located on a floppy or on another source, press the HAVE DISK button to locate it. When all strategies/templates are installed, press NEXT to continue. Options 🔽 Install strategy 🔽 Install template Strategy/template: ÄKTA Basic 10 with Frac-900 ÄKTA Basic 10 with Frac-950 ÄKTA Basic 10 XT with Frac-900 ÄKTA Basic 10 XT with Frac-950 ÄKTA Basic 100 with Frac-900 ÄKTA Basic 100 with Frac-950 AKTA Explorer 10 S with Frac-900 Have Disk.. Install Cancel <u>N</u>ext >

Fig 3-14. Strategy & Template Installation dialogue.

If the options for both strategy and template are checked the template files are installed automatically together with the strategy. If the strategy and template files are located on different diskettes, the setup program will ask for the template disk when it is needed.

When installing strategies, you will be prompted for a name for the strategy that is being installed. You can either keep the default name or enter another name.

| Enter Information |                                                       | × |
|-------------------|-------------------------------------------------------|---|
|                   | Enter a name for the strategy (maximum 8 characters). |   |
|                   | < <u>B</u> ack <u>N</u> ext > Cancel                  |   |

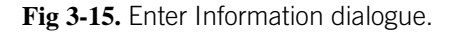

um)

If you click on the **Select** button, the template files and wizard will be installed to the folder where the selected strategy is located. The **Cancel** button aborts the template installation. In both cases you are returned to the **Strategy & Template Installation** dialogue.

| Select Strategy                                                                                                    | ×                  |
|----------------------------------------------------------------------------------------------------|--------------------|
| To install the template files, select the co<br>strategy and click on the SELECT button<br>abort the template installation, click on th<br>CANCEL button. | rrect<br>. To<br>e |
| Strategies installed on the system:                                                                                                    |                    |
| E100_110<br>E100a100<br>E10s100<br>E100f300                                                                                                    |                    |
| [Select] Cancel                                                                                                    |                    |

Fig 3-16. Select Strategy dialogue.

Choose to install additional strategies if you have more than one system configuration. Strategies are installed independently of systems. A strategy is assigned to a system when the system is defined.

16. The **System Table Settings** dialogue is only displayed when UNICORN is installed for the first time and only if a system table is not already present. The dialogue will be shown for each system defined in the **System Setup** dialogue (see step 14 above). Enter a name that you want to use for the system and select the system type in the drop-down list box. If you want to connect a strategy to the system, select a strategy in the drop-down list box where all installed strategies are visible. When all selections have been made, click on the **OK** button to save the system in the system table. If you click the **Cancel** button, the system will not be written to the system table and you have to enter it yourself from within the UNICORN software (in the Main Menu Administration: System **setup**).

| System Table Settings                                                                                                    |                  |  |
|----------------------------------------------------------------------------------------------------|------------------|--|
| The installation program is about to create the system<br>table and needs some additional information. Enter a<br>name that you want to use for the system defined below.<br>If you want to connect a strategy to the system, select a<br>strategy in the drop-down list box. Only strategies that<br>have been installed are visible. |                  |  |
| System name:                                                                                                    | System 1         |  |
| System type:                                                                                                    | Chromatography 💌 |  |
| Strategy:                                                                                                    | E100_110 💌       |  |
| - System setting:                                                                                                    | s                |  |
| Control board:                                                                                                    | CU 900           |  |
| Control unit:                                                                                                    | 1                |  |
| IRQ:                                                                                                    | 10               |  |
| Address:                                                                                                    | 100              |  |
| Cancel                                                                                                    |                  |  |

Fig 3-17. System Table Settings dialogue.

17. After the installation is complete the computer must be restarted for the installed software to be properly configured. Click on **Finish** to exit the **Setup Complete** dialogue and restart the computer.

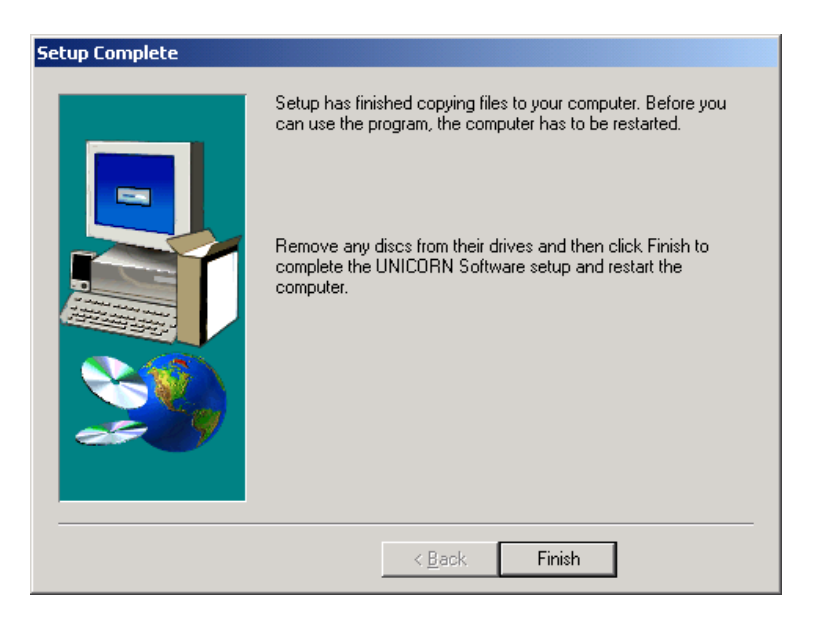

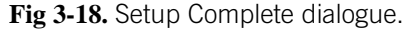

3

# 3.4.2 Installing selected software components after the initial installation

If your UNICORN installation should be damaged, for example due to accidental file deletion or hard disk failure, or if you want to install additional systems, strategies or templates, you can use the installation program to re-install selected parts of the software. The installation program detects the presence of existing UNICORN files, and suggests the components to install. Check some or all of **Program files**, **User information**, **Strategy & template files**, **System installation** and **Manuals** according to which part(s) you wish to install. The appropriate parts will be copied into the existing folder structure.

**Note:** For network installations, remember to log on to the network before installing any UNICORN software components.

#### **Program files**

Before re-installing the program files, be sure that the UNICORN software is not running. Check the **Program files** option in the **Components** list to re-install UNICORN. This will not affect any existing method or result files in the system. The program is always installed locally, even in network installations.

#### **User information**

**User information** contains several sub-components, global procedures, global report formats, global BufferPrep recipes, column files and the users file. To re-install these global files, check each sub-component.

If, for example, the existing user definitions are damaged you can check the **Users file** to re-install the default user. Any other users defined in the system including users installed from other stations in a network installation will be deleted. However, method and result files will not be erased. You can regain access to these files by re-defining users with appropriate folder access. Users are installed on the network server in a network installation.

#### System installation

Check the **System installation** option if you are installing a new or an additional system on a stand-alone computer or a local station in a network, or if you want to change the settings for an existing system. Systems are not installed on demo or remote-only systems.

#### Strategy files

Check the **Strategy files** option to re-install system strategies or to install additional strategies. Accept the suggested name or enter a new name for the strategy. This will not affect any existing method or result files in the system. Strategies are installed on the network server in a network installation.

#### **Template files**

Check the **Template files** option to re-install template files and wizard or to install template files for a new strategy. Normally, templates are installed together with strategies. If you are not installing a strategy at the same time, a dialogue will be shown displaying all strategies that are installed on the system. You must select the strategy to which the method template files correspond. Templates together with wizards are installed on the network server in a network installation.

#### Manuals

Check the **Manuals** option to re-install the Manuals. This will not affect any existing method or result files in the system. The manuals are installed locally even in network installations.

# 3.5 Managing system connections

UNICORN installed on a given computer may have up to four System Control windows (the actual number is determined when the software is installed), each of which may be connected to one chromatography system at a time. Connections are managed using the **Connect** and **Disconnect** commands in the **System** menu. A network installation may have more than four systems in total, but each computer in the network can establish a maximum of four connections. Connection management is the same for stand-alone and network installations.

#### 3.5.1 Establishing a connection

To connect a System Control module to a chromatography system, open a System Control that is not currently in use (identified by the Not connected text in the status bar) and choose **System:Connect** or click on the **System Connect** toolbar icon. The dialogue lists the systems to which you have access. Select the system to which you want to connect and click on **OK**.

| System Connect 💦 👌                             | < |
|------------------------------------------------|---|
| Basic10<br>Explorer10<br>Explorer100<br>Wizard |   |
| OK Cancel <u>H</u> elp                         |   |

Fig 3-19. System connect dialogue.

3

To connect to a system from a remote station in a network installation, the local station (i.e. the computer physically connected to the chromatography system) must be logged on to the network. The UNICORN drivers must be running on the local station although the UNICORN program does not need to be running.

A local station can be used to control the chromatography systems directly connected to the PC without logging on to the network. Files stored on network drives will of course not be accessible. This mode of working places UNICORN into an "error" state and you should not ideally work in this state since global files such as the user settings file (musers30.mpm) etc. are stored on the network. Any changes made to these files while not logged on will apply locally and will be lost the next time you log on to the network to use UNICORN. For runs performed in this stand-alone mode where the result file is directed to a network drive, the results will be saved in the Failed folder on the local station.

Several simultaneous connections can be established to one system, but only one may be in control mode, i.e. able to actively control the system. The other connections are in view mode, and can monitor the system activity but cannot issue commands.

#### 3.5.2 Connection modes

The possible connection states of a System Control module are indicated by the status text on the status bar as summarised below:

| Connection<br>mode | Text                            | State/Action                                                                                                    |
|--------------------|---------------------------------|----------------------------------------------------------------------------------------------------|
| Not connected      | (none)                          | Click on the System<br>Connection icon or<br>choose <b>System:Connect</b><br>to establish a connec-<br>tion.                                                                                                    |
| Control mode       | Controlled<br>by: <user></user> | Click on the Disconnect<br>from System icon or<br>choose <b>System:Discon-</b><br><b>nect</b> to leave the system<br>but retain the connec-<br>tion with the System<br>Control module. You<br>may leave the system<br>locked or unlocked. |

| View mode | Controlled<br>by: <other<br>user&gt;</other<br> | The indicated user has a<br>control mode connec-<br>tion. Clicking on the<br>System Connection icon<br>as no effect.                                                                                                    |
|-----------|-------------------------------------------------|----------------------------------------------------------------------------------------------------|
| View mode | Locked by:<br><other user=""></other>           | The indicated user has<br>left the system in a<br>locked state. Click on<br>the System Connection<br>icon to establish a con-<br>trol mode connection<br>(you must supply the<br>locking password, which<br>is case sensitive, or your<br>logon password if you<br>have <b>Unlock locked sys-</b><br><b>tems</b> authorisation). |
| View mode | System is<br>available                          | A user has left the sys-<br>tem in an unlocked state.<br>Click on the System<br>Connection icon to<br>establish a control mode<br>connection.                                                                                                    |

In all modes you can choose **System:Disconnect** or click on the Disconnect from System icon to disconnect the system from the control window.

#### 3.5.3 Leaving and locking a system

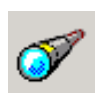

A running or **End** state system with a control mode connection can be left and locked by clicking on the **Leave control of system** icon or by selecting **System:Leave Control**. When the system is left, the connection becomes a view mode connection. After leaving and locking scouting or MethodQueue runs, it is not possible to establish a control mode connection from another computer.

| Leave Control of Explorer100 |
|------------------------------|
|                              |
| Leave system :               |
| C Unlocked                   |
| C Looked                     |
| COCKED                       |
| User name : default          |
| -                            |
| Password :                   |
|                              |
| OK Cancel <u>H</u> elp       |
|                              |

Fig 3-20. Leave Control of system dialogue.

You may leave the system unlocked or locked:

- **Unlocked** leaves the system unlocked. Any other user may establish a control mode connection to the system. Use this option if you do not intend to use the system in the near future.
- Locked locks the system with the password specified in the dialogue. A control mode connection can only be established by providing the correct password. Note that this password is independent of the user's logon password. A locked system can also be unlocked with the logon password for a user with Unlock locked systems authorisation. This authorisation should be restricted to a small number of users to prevent indiscriminate unlocking of locked systems.

#### 3.5.4 Disconnecting a system

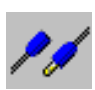

To disconnect a chromatography system from a System Control module, click on the Disconnect from system icon or choose **System:Disconnect**. If you are disconnecting a control mode connection, you will be asked if you wish to leave control of the system under a password protected lock.

Logging off or quitting UNICORN automatically disconnects all connected systems, displaying the **Leave control** dialogue for each system. Systems which are disconnected in this way will be reconnected automatically when you log on to UNICORN again (Note however that you may have disconnected from a control mode connection but establish a view mode connection on re-connect, if another user has taken control of the system in the meantime). Note: You can disconnect a system during a run and the run will continue. It is not recommended to do this without locking the system, since this can leave a run on the system with no responsible user. You cannot however disconnect from scouting or MethodQueue runs.

#### 3.5.5 Network considerations

In a network installation, a chromatography system can be controlled from any computer in the network provided that the user has sufficient access rights in UNICORN. UNICORN software has to be installed but not necessarily running on the computer to which the system is physically connected. The computer has to be logged on to the network.

- A system which is controlled by another user through a control mode connection can be viewed through a view mode connection by any user with sufficient access on any number of computers in the network. This allows runs to be monitored from multiple display stations (although only the active connection can control the system).
- A system that is locked by a user can be unlocked on any computer in the network (not possible during scouting or MethodQueue runs) by any user with sufficient access rights (see above).
- A UNICORN user may connect to a system with up to eight different remote workstations in the network. Each successive multiple instance of the user automatically establishes the same System Control connections as the first instance when the logon is performed. Multiple instances are however treated by UNICORN as separate users (although they are not distinguished in the System Control workspace display) and only one of the instances may maintain a control mode connection to a system. Multiple instances may also disconnect and connect their System Control modules independently of each other once the logon is performed. See "System connections" on page 11.

### 3.6 Calibrating monitors

Certain system monitors (notably pH monitors) need to be calibrated regularly for correct results. According to the routines established in the laboratory or process department, monitors may be calibrated at pre-set intervals by the system technician, or calibrated as required by the user before each run. This section describes the calibration procedure.

For AKTAdesign systems, the pump, pressure offset and pH must be calibrated regularly.

3

Monitors can only be calibrated by users with **Calibrate/Tune** access. All monitors can be calibrated from UNICORN to convert monitor signals to appropriate units for display. For monitors supplied by manufacturers other than Amersham Biosciences, and for some Amersham Biosciences monitors, calibration in UNICORN should be performed each time the monitor itself is calibrated.

For most monitors supplied by Amersham Biosciences, calibration from UNICORN also performs a true calibration of the monitor, adjusting the signal-response level in the monitor.

Calibration may use one-point, two-point or continuous measurement, depending on the type of monitor and system:

One-point calibrations are based on measurements taken at one reference point. The monitor will be calibrated based on an assumed linear response between the reference point and zero.

Two-point calibrations are based on measurements at two reference points. The monitor will be calibrated assuming a linear response between the two reference values. It is important that monitors are calibrated in the measuring range for which they will be used, particularly when the response is not linear over the whole operating range of the monitor (see Figure below).

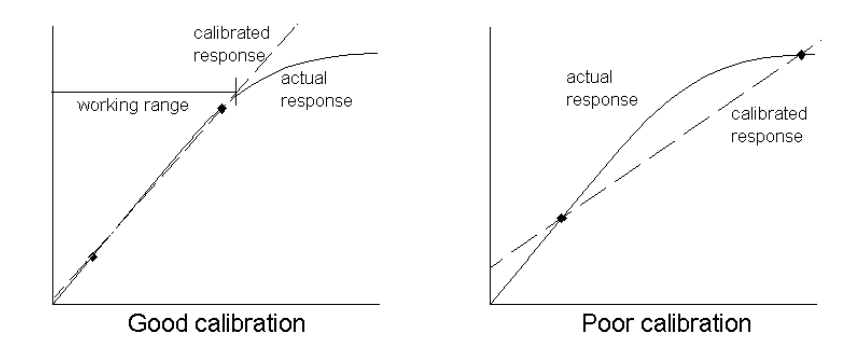

**Fig 3-21.** For a monitor with a non-linear response, make sure the reference points are within a linear working range.

Continuous calibration is based on a value accumulated during a given time. This kind of calibration applies to the sample pump in ÄKTAdesign systems.

#### 3.6.1 Calibrating monitors for ÄKTAdesign systems

To calibrate the monitors for ÄKTAdesign systems, do the following:

- 1. Select System: Calibrate to display the Calibration dialogue.
- 2. Select each of the monitors in turn and perform the procedures as described in the dialogue.
- 3. Click on **Close** once the calibrations have been made.

#### Example: pH

| s | ystem Control 1 - Explorer100 - Calibra                                | ation  |                                      |                                   |                    |   |
|---|------------------------------------------------------------------------|--------|--------------------------------------|-----------------------------------|--------------------|---|
|   | Calibration procedure<br>Calibrate pH electrode for buffer 1. See Help |        |                                      |                                   | Monitor<br>pH      | • |
|   | 1. Reference value 1<br>3. Reference value 2                           | 0.0000 | pH<br>(0.0-14.0)<br>pH<br>(0.0-14.0) | 2 Read value 1<br>4. Read value 2 | Measured value     |   |
|   | Calibrated electrode slope; %<br>Asymmetry potential at pH7; mV        |        | ]                                    |                                   |                    |   |
|   |                                                                        |        |                                      |                                   | Close <u>H</u> elp |   |

Fig 3-22. Dialogue for pH calibration.

Some ÅKTAdesign systems have a pH monitor to allow on-line pH measurements. Calibration can be performed with the electrode either within the flow cell or outside.

If calibrating with the pH electrode sitting in the flow cell:

- 1. Attach the first pH reference solution, e.g. pH 7.0, to Inlet A on the system and the second reference solution, e.g. pH 4.0, to Inlet B.
- 2. In System Control, select **Manual:Pump**, select the instruction **PumpWash Explorer/Purifier/Basic** and then choose **Inlet A**. Click on **Execute**. The pump and inlet tubing will now be filled with the first reference solution.
- 3. When the **PumpWash** is finished, click on the **Flowpath** radio button. Mark instruction **ColumnPosition**, if available, and ensure that **Position1Bypass** is selected.
- 4. Click on the **Pump** radio button and select the instruction **Flow**. Insert the flow rate that you will use later during your run and click on **Execute**.

3

- 5. Select System:Calibrate and select monitor pH.
- 6. The **Measured value** field shows the actual reading according to the previous calibration. This value may be incorrect and does not affect the current calibration. Allow at least 35 ml of reference buffer to pass through the cell, during which time the reading should stabilise.
- 7. When the pH is stable, enter the known pH of the reference solution in the field for Reference value 1. Click on the Read Value 1 button.
- 8. Switch to the second reference solution by selecting Manual:Pump and the instruction PumpWash. Select Inlet B and click on Execute. When the PumpWash is finished, select the instruction Gradient, set target to 100% B after 0 minutes, and click on Execute. Repeat steps 6 and 7 for Reference value 2.
- 9. After the calibration, values are automatically entered into the Calibrated electrode slope and Asymmetry potential at pH 7 fields. A new electrode will have a slope between 95-102% and an asymmetry potential from -30 to +30 mV. Should the values fall outside these ranges, clean the electrode. If the slope falls below 80% and the asymmetry potential outside ±60 mV and cannot be improved by cleaning the electrode, then you must replace the electrode. For further information, read the Monitor pH/C-900 User Manual.

If calibrating with the electrode outside the flow cell:

Remember not to remove the electrode from Solution 1 until the **Read Value 2** button has become available (the text on the button turns from grey to black).

**um** 18-1150-11 • p48

# 4 Administration

There are three main aspects of administration of a UNICORN installation:

- System administration
- Access groups and user administration
- Network administration where appropriate.

System administration concerns maintenance of software aspects of the installation, including definition of connected systems and monitoring of system usage (audit trails). These activities are described in the present chapter. System administration duties may also include routine monitor calibration (see "Calibrating monitors" on page 44).

Access groups and user administration concerns authorisation of access to the system, and should (at least in larger installations) be the responsibility of one person or a small group. These activities are described in the present chapter.

In a network installation, maintenance of the network functions will normally be carried out by the computer staff responsible for the company's network. Aspects of network administration relevant to UNICORN are considered in Chapter 2.

After installation, the following operations should be performed in UNICORN by the administrator before other users can use the program:

- 1. Set up system definitions for the chromatography systems (see "System definitions" on page 49).
- 2. Define new users with home folders and access groups and access profiles (see "User administration" on page 53).
- Note: These operations can be performed on any station in a network installation. It is however important that the administrator is logged on to the network on the station being used so that the changes will apply globally throughout the network.

## 4.1 System definitions

System definitions set up the chromatography systems which are connected directly to the local computer in UNICORN installation. This must be done for each new system installed. In a network installation, these definitions must be set up for each local computer in the network, but the actual set-up operations can be performed on any computer. Rights of access to system are controlled at the user administration level (see "User administration" on page 53).

To manage system definitions, choose Administration:System setup in the Main Menu. To use this menu command, you must have Audit trail/ System setup authorisation (see above).

| System Setup            | ×              |
|-------------------------|----------------|
| Systems:                |                |
| Basic100<br>Explorer100 | Close          |
| Oligo<br>Wizard         | <u>N</u> ew    |
|                         | <u>E</u> dit   |
|                         | <u>D</u> elete |
|                         | Strategy       |
|                         | <u>H</u> elp   |

Fig 4-1. System Setup dialogue.

#### 4.1.1 Defining new systems

To define a new system, click on **New** in the **System Setup** dialogue. The **New System** dialogue is displayed.

- 1. Enter the system name in the **System name** field. The system name can be set only when defining a new connection, and cannot later be edited since user access rights are linked directly to the system name. Names can be up to 30 characters long.
- 2. Select a System type, either Chromatography or Oligo.
- 3. Select a strategy for the system from the pull-down list in the **Strategy** field. Available strategies are determined when UNICORN is installed (see "Hardware installation" on page 19). If you have several strategies installed, make sure that the selected strategy is appropriate for the chromatography system being defined. Click on the **Information** button to display information about the selected strategy.
- 4. The **Pipe server name** field is the same as the Windows NT/2000 computer name. Leave this value unchanged.

- 5. Select the control unit number (1-4) in **Control unit number**. This is the physical connection number for the chromatography system on the local computer (see the section, "Installation" on page 19).
- 6. Enter a value in the **Autosave interval** field if you want UNICORN to save a copy of the result file at pre-set intervals during a run. This minimises loss of data in the event of a computer failure. The recommended interval for most systems is 5 minutes. A shorter interval may slow down the user interface response. The control functions in UNICORN performance will however not be impaired.
- Note: If you add system definitions remember to grant access to the new systems to the appropriate users (see "System requirements" on page 19).

| New System                    | ×           |
|-------------------------------|-------------|
| System <u>n</u> ame:          |             |
| Purifier 100                  |             |
| System type:                  |             |
| Chromatography 💌              |             |
| Strategy:                     |             |
| P100_200                      | Information |
|                               | Component   |
|                               |             |
| Pipe server name:             |             |
| GABY_HP                       |             |
| ,                             |             |
| Control unit number (1 - 4):  |             |
| Auto save interval: 5 minutes |             |
| OK Cancel                     | Help        |

Fig 4-2. New System dialogue.

#### Selecting system components

Some system strategies allow you to define the specific components included in the system.

- 1. In the **New System** dialogue click on the **Component** button. The **Component** dialogue is displayed.
- 2. To include a component in the system select it in the **Component list** field and check the boxes for the components you wish to add.

3. When all selections have been made, click on **OK**.

| Help |
|------|
|      |
| Help |

Fig 4-3. Component dialogue.

- Note 1: The strategy contains instructions for all possible components. However, instructions are shown only for the components selected for the current system.
- Note 2: Changes made in the selection of the components are copied to the audit trail.

#### 4.1.2 Editing system definitions

To edit an existing system, select the system in the **System setup** dialogue and click on **Edit**. Alter the parameters as appropriate.

Remember that if you change the system strategy the arrangement of tubing, pumps, columns etc. may need to be changed on the chromatography system. An attempt to control a system using the wrong strategy may cause malfunction and damage to the chromatography system.

#### 4.1.3 Deleting system definitions

To delete a system definition, select the system(s) in the **System Setup** dialogue and click on **Delete**. A system definition can only be deleted if the system is idle and no users are connected to the system.

Δ

#### 4.1.4 Deleting strategy definitions

To delete a strategy definition, select a system in the **System Setup** dialogue and click on **Strategy**. Select a strategy to delete in the **Strategy Administration** dialogue and click on **Delete**.

| Strategy Administration                                                        | ×                        |
|--------------------------------------------------------------------------------|--------------------------|
| Strategy:                                                                      | Strategy used on system: |
| B100F200<br>B10×F200<br>E100f200<br>Mwizard<br>0PII_310<br>P100F201<br>P10F201 |                          |
|                                                                                | V<br>V                   |
|                                                                                |                          |
| <u>D</u> elete                                                                 | Close <u>H</u> elp       |

Fig 4-4. The Strategy Administration dialogue

# 4.2 User administration

Access to UNICORN software is controlled by username and password authorisation. Within the program, each authorised user is assigned to an access group that determines functions the user can perform. From the User Setup dialogue it is possible to:

- Create or delete users and assign users to user access groups
- Change user access groups
- Create and manage user's folders

| Access groups –<br>Each user is assi<br>different function<br>assigned to that | gned to an access group. 1<br>s in UNICORN. When char<br>group are affected. | This group defines access to<br>nging a group, all users | Access groups |
|--------------------------------------------------------------------------------|------------------------------------------------------------------------------|----------------------------------------------------------|---------------|
| Jsers                                                                          | Full mana                                                                    | Group                                                    |               |
|                                                                                | default                                                                      | Administrator                                            |               |
| Stephen                                                                        | Stephen Clear                                                                | Administrator                                            | <u>N</u> ew   |
|                                                                                |                                                                              |                                                          | Delete        |

Fig 4-5. User Setup dialogue

#### 4.2.1 User access groups

UNICORN has 10 different access groups that can be named and assigned to differing levels of access to UNICORN.

To edit an access group, select **Administration:User Setup** from the Main Menu. In **User Setup** click on **Access groups** to view the **User Properties** dialogue. To use this menu command, you must have **User setup/Levels** authorisation (see below).

To change the name of a group, enter a new name on the bar Access, then click on **OK**. If you change the definition of an access group to which users are already assigned, the changes will apply to all users in this group.

At least one access groups must have **User setup/Levels** authorisation. UNICORN will not allow you to remove this authorisation from all levels. Click on the **Print** button in the **User Setup** dialogue to obtain a record of each authorisation level that you create.

The authorisation items are:

#### Method Editor

Required for using the Method Editor for creating and editing methods (Chapters 4 and 5 of the User Manual).

Δ

#### Evaluation

Required for using the evaluation module for processing result data (Chapters 9 and 10 of the User Manual).

User setup/Levels

Required for defining and changing access levels and user.

**Caution!** We recommend that only one user in an installation or network is assigned this access.

#### Audit trail/System setup

Required for examining the audit trail and for defining connected systems (see "Audit trails" on page 66).

**Caution!** We recommend that only one user in an installation or network is assigned this access.

#### • Delete, move - Home only

Required for deleting and moving files and folders within the user's home folder. Does not authorise these operations on other folders.

#### • Delete, move

Required for deleting and moving files and folders outside the user's home folder. Also authorises these operations within the home folder.

• Copy file(s)

Required for copying files. The user must have access to both the source and target folders for moving or copying between folders.

• Confirm / Sign

Required for authorised confirmation of answers to start protocol questions and signing of methods and result files.

Unlock locked system

Permits a user to unlock locked systems by providing the user's own logon passwords (locked systems can normally only be unlocked using the locking password, see "Leaving and locking a system" on page 42). We recommend that this authorisation is restricted to a few users in an installation. The user who locks a system does not require this authorisation to unlock the same system.

#### • Run methods

Required for starting methods.

Manual interaction

Required for issuing manual commands in System Control.

Pause

Required for pausing a running process with the PAUSE button in System Control. The PAUSE instruction in methods does not require explicit authorisation. Calibrate

Required for using the Calibrate commands in System Control.

• Tune

Required for using the Tune commands in System Control (see "Feedback tuning" on page 89).

System settings

Required for changing system settings with the Settings command in System Control (see "System settings" on page 75). Any user may view the system settings, but this authorisation is required to make changes to the settings.

Edit MethodQueue

Required for using the MethodQueue editor.

#### Run MethodQueue

Required for running MethodQueues.

#### • Edit global list(s)

Required for saving a method as a method template, an evaluation procedure, a report format, a column in the Column list or BufferPrep recipe (also Quantitation tables and Mol Size tables if the Analysis module is installed) as globally available. It is also required for deleting method templates, global procedures, global report formats, global columns or global BufferPrep recipes (also global Quantitation tables and global Mol Size tables). We recommend that this authorisation is restricted to only one user in an installation.

#### Maintenance

Required to gain access to the **System:Maintenance** command in System Control.

Quit program

Required for ending a UNICORN session with the File:Quit program command in the Main Menu.

Service mode

This mode is for Amersham Biosciences service personnel only.

#### 4.2.2 Access group examples

Below are some examples illustrating the way groups of users can be assigned differing access levels in a multi-user installation. UNICORN is installed with a number of predefined **Access groups** that can be changed to the requirements of each individual group.

#### System administrator

The administrator has special responsibility for maintaining user, system and audit information and for file management in the PC (folder structure, backup routines, etc.). The administrator may not edit or run methods or MethodQueues, issue manual instructions, calibrate monitors or change the system configuration. **Caution!** We recommend that only one user in an installation or network is assigned system administrator rights. If several users can change user definitions and system connections, confusion can rapidly follow.

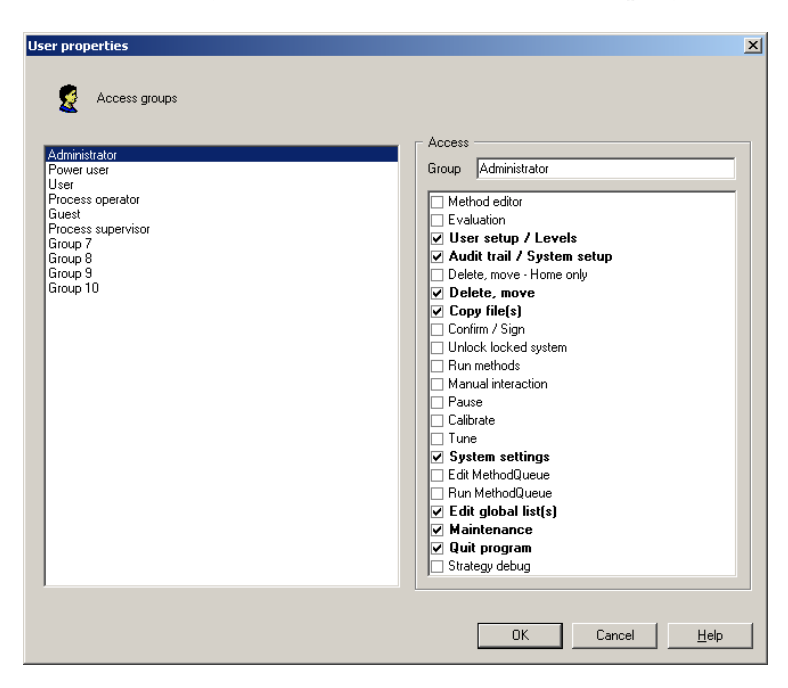

Fig 4-6. Suggested authorisation profile for the system administrator.

The administrator has special responsibility for maintaining user, system and audit information and for file management in the PC (folder structure, backup routines, etc.). The administrator may not edit or run methods or MethodQueues, issue manual instructions, calibrate monitors or change the system configuration.

#### **Development staff**

Users need to be able to edit and run methods and MethodQueues, issue manual instructions, configure system parameters, calibrate monitors and evaluate data. They may also copy, move or delete files.

#### **Process supervisors**

Supervisors may pause a method and issue manual instructions as well as start methods and MethodQueues. Supervisors are also allowed to calibrate monitors, configure system parameters, unlock running processes, evaluate run data and quit UNICORN.

#### Process operators

Process operators are allowed to run and pause methods and MethodQueues but may not perform any other operations.

#### 4.2.3 Creating new users

All UNICORN users are identified by a username and password. A new installation is provided with a default user (username:**default**, password:**default**). This user provides unrestricted access to all UNICORN functions.

**Caution!** As part of the installation procedure, new users should be created with passwords and restricted access rights as required. The default user should be deleted or redefined to prevent unauthorised access to the system.

Maintenance of user authorisation information is the responsibility of the system administrator. In a newly installed system, log on as user **default**.

To define, edit or delete users, choose **Administration:User setup** in the Main Menu. To use this menu command, you must have authorisation (see above). All user administration is performed from this dialogue.

| ser Setup                                                                                         |                                                                                                    |                                           | 3                 |
|---------------------------------------------------------------------------------------------------|----------------------------------------------------------------------------------------------------|-------------------------------------------|-------------------|
| Define to<br>Access groups —<br>Each user is assign<br>different functions<br>assigned to that gr | isers and their security attributes<br>ned to an access group. This gr<br>in UNICORN. When changing a<br>oup are affected. | oup defines access to<br>group, all users | Access groups     |
| - Users                                                                                           |                                                                                                    |                                           |                   |
| Name                                                                                              | Full name                                                                                                    | Group                                     |                   |
|                                                                                                   |                                                                                                    |                                           | Edit Delete Erint |
|                                                                                                   |                                                                                                    | <u>C</u> lo                               | se <u>H</u> elp   |

Fig 4-7. The User Setup dialogue

1. To create a new user, click on **New** in the **User Setup** dialogue and enter the username in the **Create New User** dialogue.

| Create New User    |                                                                                     |  |  |  |
|--------------------|-------------------------------------------------------------------------------------|--|--|--|
| g                  | Create a new UNICORN user. The created user has<br>"default" set as logon password. |  |  |  |
| <u>U</u> ser name: | David                                                                               |  |  |  |
| Eull name:         | III name: David Wiggans                                                             |  |  |  |
| Position:          | Position: Power user                                                                |  |  |  |
| Home fold          |                                                                                     |  |  |  |
| N <u>a</u> me:     | DW                                                                                  |  |  |  |
|                    | <u>N</u> ew                                                                         |  |  |  |
|                    | OK Cancel <u>H</u> elp                                                              |  |  |  |

Fig 4-8. Create New User dialogue.

- Enter the User name, Full name of the user and Position as appropriate. You can continue to define new users as long as the User setup dialogue is open. Click on OK to close the dialogue. If you close the dialogue by clicking on Cancel, all changes made since you opened the dialogue will be lost.
- 3. It is possible to select an existing home folder by selecting a drive and name in the drop down menus.
- 4. Click on **New** to create a new home folder for the user. Select a drive from and enter a folder name in the **Create New Folder** dialogue. If you choose to create a home folder on a network drive, make sure that the drive is always accessible. Click on **OK** to create the user to return to the **Create New User** dialogue.

| Create New Folder      | × |
|------------------------|---|
| Drive:                 |   |
| c: 💌                   |   |
| <u>F</u> older name:   |   |
|                        |   |
|                        |   |
| OK Cancel <u>H</u> elp |   |

Fig 4-9. The Create New Folder dialogue.

- **Caution:** In a network installation, always create home folders on a network drive which is accessible from all computers. If you create a home folder on the C: (local) drive, it will only be accessible from the computer on which it was created.
- **Note:** A home folder can always be created on a network drive even if UNICORN is not installed for network control. The computer only needs to be connected and logged on to the local network. In general, each user should have a separate home folder.

To create new folders under a home folder, use the click on **File** in the Main Menu, select **New** and then **Folder**. Enter the new folder name in the dialogue. This operation does not require special authorisation.

Any folder may be used as a home folder. As a recommendation in network installations, place the home folder on a drive which is addressed by the same drive letter from all computers in the network.

#### 4.2.4 Assigning Users Properties

There are four groups of user properties that are accessible from the User setup dialogue, User, Advanced, Access (Folder and Systems) and Instructions.

#### **User Properties**

The first **User Properties** dialogue is for assigning user names, passwords, user groups and home folders. The minimum number of characters in the password is defined when UNICORN is installed (see "Installation" on page 19). The program may also be installed without password protection. The case of letters in passwords is significant.

Caution! Leaving the password as default can constitute a serious security risk.

1. Select a user in the **User setup** dialogue and click on **Edit** to access to **Users Properties** dialogue.

**n)** 18-1150-11 • p60

Caution! For security reasons, make sure that access to this function is restricted.

- 2. Enter a password and confirm the password in the **Password** and **Confirm** spaces.
- 3. Select a user group from the **User** drop-down list.
- 4. Select a home folder from the **Home folder** drop-down list. You may choose any folder from this list, even if you created a home folder in the **New User** dialogue.

| User properties     | X                      |
|---------------------|------------------------|
| Dave (David Wilson) | User                   |
|                     | OK Cancel <u>H</u> elp |

Fig 4-10. The User properties dialogue.

Administrator Attributes can be set in this dialogue by checking the boxes, User disabled and Change password at next logon.

**User Attributes** can also be set in this dialogue by checking the boxes, **Use large icons**, **Show unused variables** and **Show details**.

#### **Advanced User Properties**

The advanced password functions are password age and uniqueness, account lockout, automatic workstation lock and signature. To select

these properties, select a user in the **User setup** dialogue and click on **Edit** to access to **Users Properties** dialogue. Click on **Advanced** in the drop down list.

Check the boxes to set the **Password age**, **Password uniqueness**, **Account lockout**, **Automatic workstation lock**. An additional password, or **Electronic signature** is also defined in this dialogue.

| User properties                                   | ×                                                                                                    |
|---------------------------------------------------|----------------------------------------------------------------------------------------------------|
| Suser     Advanced     Access     TA Instructions | Advanced         Password age         Image: Texpires in 190         days         Password uniqueness         Image: Texpires in 190         Password uniqueness         Image: Texpires in 190         Account lockout         Image: Texpires in 190         Account lockout         Image: Texpires in 190         Automatic workstation lock         Image: Lock after 190         Signature |
|                                                   | Password Process<br>Confirm Received                                                                                                    |
|                                                   | OK Cancel <u>H</u> elp                                                                                                    |

Fig 4-11. The User properties (Advanced) dialogue.

#### **User Properties - Access Folders and Access Systems**

In the **User setup** dialogue and click on **Edit** to access to **Users Properties** dialogue. Click on **Access** and **Folders** in the menu tree. Select which folders the user shall have access to from the check box list. Up to 20 folders can be set up to be shared. Selecting a folder here will give the user access to all files and folders therein. Folders that are not selected in this list will not be visible in the methods or results panel of the Main Menu.

**Note:** All users should be given access to the Failed folder on each local station in a network installation. This will ensure that users can access results saved in the Failed folder in the event of a network communication error.

**um)** 18-1150-11 • p62

Click on **Systems** to select the system(s) to which the user will have access from the Systems list and the access level of the user from the Access level drop-down list.

#### **User Properties - Instructions**

It is possible to define the user level at which manual instructions should be available to the user and system sounds.

Select a user name in the **User setup** dialogue, click on **Edit** to access to **Users Properties** dialogue. Click on **Instructions** in the menu tree and define the user levels in the by clicking on the check boxes.

#### 4.2.5 Changing user passwords

Every user can change his or her own password with the **Administration:Change Password** command in the Main Menu. Enter the old password and the new password in the appropriate fields. Passwords are not displayed explicitly in this dialogue. The password will not be changed if either the old password is incorrect or the two copies of the new password differ from each other.

In addition, a user with access to user group **User setup/Levels** can change the password for any user. To change a password for another user, open **Administration:User setup**, select the user and enter a new password in the **Password** field (see "Changing user passwords" on page 63).

Change passwords regularly and avoid obvious passwords like "secret" and "open\_sesame" for maximum security.

If you forget the password for the only user with **User setup/Levels access**, you must re-install the default user as described in.

**Caution!** We recommend that only one user in an installation or network is assigned access to **User setup/Levels**.

#### 4.2.6 Changing user attributes

Users can change their user attributes from the Main Menu with Administration:Change User Attributes command.

| Change user attributes                                   | × |
|----------------------------------------------------------|---|
| Toobars<br>Use large icons                               |   |
| Variables<br>Show <u>u</u> nused<br>Show <u>d</u> etails |   |
| OK Cancel <u>H</u> elp                                   |   |

Fig 4-12. The Change user attributes dialogue

#### 4.2.7 Viewing and changing user definitions

To view the setup for any user, click on the user name in the **User setup** dialogue. To change the user definitions, make changes in the **Group** menu as appropriate and click on **OK**.

#### 4.2.8 Deleting users

To delete a user, select the user from the username list and click on **Delete**. You may delete all users except the last user with **User setup/Levels** access. This ensures that at least one user has the right to perform administration functions.

**Note:** Deleting a user does not delete the user's home folder or method and result files.

#### 4.2.9 Deleting folders

To delete folders select a user in **User Setup** and then click on **Access:Folders** in the **User properties** dialogue. Select a folder(s) to delete in the right hand side of the dialogue that is displayed and click on **Delete**. Click on **Yes** in the pop-up dialogue to confirm the delete action.

You cannot delete a folder to which a user has access either as home folder or as a shared folder.

**Note:** A deleted file cannot be recovered without special operating system utilities.

All methods, result files and folders within a selected folder will be deleted when the selected folder is deleted.

**um)** 18-1150-11 • p64

| User properties                                                              |                                                                                                    | × |
|------------------------------------------------------------------------------|----------------------------------------------------------------------------------------------------|---|
| User<br>Advanced<br>→ Access<br>⊕ Folders<br>⊕ Systems<br>⊕ • M Instructions | Folders       c: Colin       c: Colin       c: Krastin       C: Setty       Image: Setup       Image: Setup <t< td=""><td></td></t<> |   |
|                                                                              | OK Cancel Help                                                                                                    |   |

Fig 4-13. Deleting a folder from User Setup.

You cannot delete:

- a home folder to which a user is assigned. To delete such a folder, you must first either delete the user or change the home folder assignment for this user. Select the user in the **User Setup** dialogue and assign a different home folder.
- a folder to which several users share access. To delete such a folder, remove the access rights from each user first.

#### 4.2.10 Printing user setup information

You can print the settings for selected users.

- 1. In the **User Setup** dialogue click on the **Print** button. The **Print** dialogue is displayed.
- 2. Select individual users for which you want to print information or click on the **Select All** button.
- 3. Check the boxes for the **Print Items** that you want to include.
- 4. Click on **OK** to print.

# 4.3 Audit trails

The audit trail, accessed under **Administration:Audit Trail** in the Main Menu, provides a full record of UNICORN usage and system activity for the system administrator. The audit trail may be viewed in global mode (all systems in the installation) or system mode (one chosen system).

#### 4.3.1 Examining audit trails

In the audit trail window, select whether you wish to view the **Global** or **System** trail.

#### **Global audit trails**

Check the items you want to display in the **Global** field. All items are recorded in the audit trail: the check boxes in the **Global** field only control which items are displayed. Global audit trail files are saved on the server disk in a network installation, and a network connection is required to examine global audit trails.

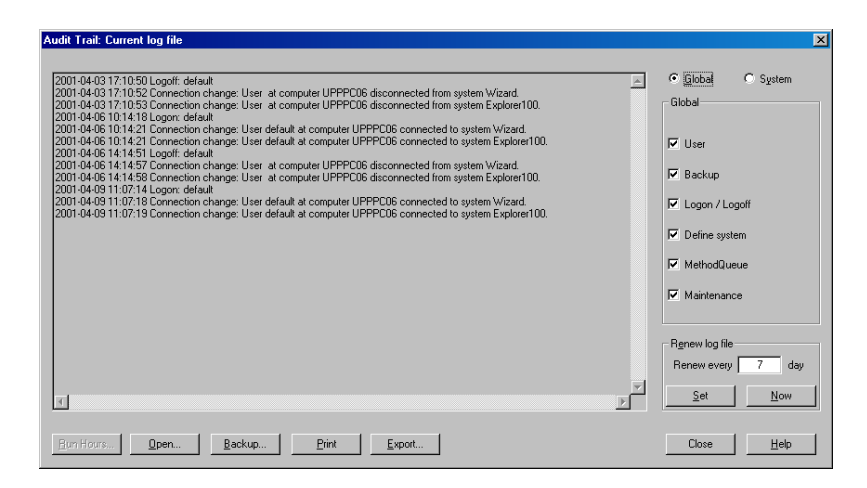

Fig 4-14. Global audit trails.

| User       | Displays all user creation, deletion and re-<br>definition operations.                                                     |
|------------|----------------------------------------------------------------------------------------------------|
| Backup     | Displays backup operations for global audit trail files.                                                                   |
| Log on/off | Displays all logon and logoff attempts with<br>the name of the user logging on or off,<br>including failed logon attempts. |
Define system

MethodQueue

Displays all system definition, deletion and redefinition events.

Displays MethodQueue start operations.

#### System audit trails

Select the system for which the audit trail is to be displayed from the drop-down list and check the items you want to view. All items are recorded in the audit trail: the check boxes in the **System** field only control which items are displayed. System audit trail files are saved on the local station to which the system is physically connected, and may be examined from the local station without logging on to the network. System audit trail files can be viewed from any computer in a network installation.

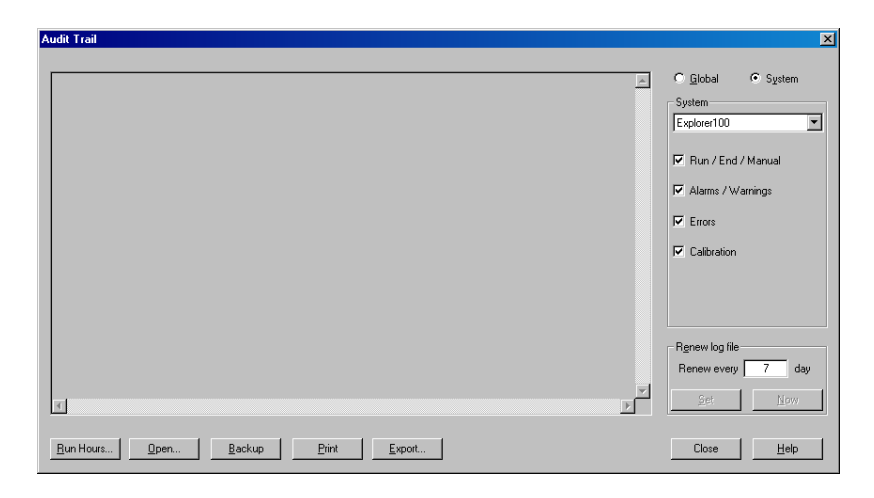

Fig 4-15. System audit trails.

| Run/End/Manual  | Displays times for run start and completion and for manual operation. |
|-----------------|-----------------------------------------------------------------------|
| Alarms/Warnings | Displays alarms and warnings defined in the strategy for the system.  |
| Errors          | Displays system errors.                                               |
| Calibration     | Displays monitor calibration operations.                              |

#### Viewing older audit trails

When you choose Administration:Audit trail, the audit trail dialogue displays the current audit trail. To view an older audit trail, click on **Open** in the audit trail window and choose the file to open. The drive is automatically selected according to the type of audit trail file. If you have saved log files on diskette, these drives can be selected from the pull-down list. Files are named by date and serial number. Choose **Current log file** to return to the current audit trail after viewing older files.

| Open log file 🛛 🗙                                    |
|------------------------------------------------------|
| Drive:                                               |
| Log files:                                           |
| Current log file<br>98022800<br>98022800<br>98030100 |
| OK <u>C</u> ancel <u>H</u> elp                       |

Fig 4-16. Open Log File dialogue.

#### Printing audit trails

Click on **Print** in the audit trail dialogue menu prints the audit trail file as currently displayed in the window.

#### 4.3.2 Renewing audit trail files

The audit trail file is renewed at regular intervals between 1 and 30 days. To set the interval, choose **Administration:Audit Trail** from the Main Menu. Enter the required interval in the **Renew every** field and click on **Set**. The new setting will take effect from the time the change is made.

You can also start a new audit trail file at any time by clicking on **Now**. This will not affect the automatic setting, e.g. if the audit trail is set to renew every Monday, and you click on **Now** on a Friday, a new file will be started immediately and another new file will be started on the following Monday.

#### 4.3.3 Backing up audit trail files

Click **Backup** in the audit trail window to make copies of audit trail files. Choose whether to copy or move the files and click on **Backup**. The **Move** alternative is recommended to save disk space. Backup operations are recorded in the audit trail.

#### System run hours

In the system audit trail, click on **Run hours** to display the accumulated run time for the system (i.e. the time the system has been in manual or run mode). Run hour values show the number of hours that the system has been used for manual or method-controlled runs. The Run hours record is useful in following up expected and actual lifetimes for liquid handling components. Click on **Reset** to reset the accumulated run hours to zero. The reset time is recorded in the audit trail.

| Run Hours     |             | ×            |
|---------------|-------------|--------------|
| 0.0 Hours     |             |              |
|               |             |              |
| <u>R</u> eset | <u>Exit</u> | <u>H</u> elp |

Fig 4-17. Run Hours in the system audit trail.

# 4.4 Report Generator Wizard

UNICORN 4.0 contains a report generator Wizard for registration of errors or problems that you have detected or that occur during a run. The **Report Generator Wizard** takes you through the steps to generate your own report.

There are two ways of accessing the **Report Generator Wizard**:

- you can generate a report in the Main Menu by selecting the menu command Administration:Create System Report.
- when an error message appears in System Control you can activate the report generator by clicking on the **Report** button in the message dialogue.

#### 4.4.1 Generating a report from the Main Menu

#### **Generate Report Wizard**

This first dialogue gives an introduction to the report generator.

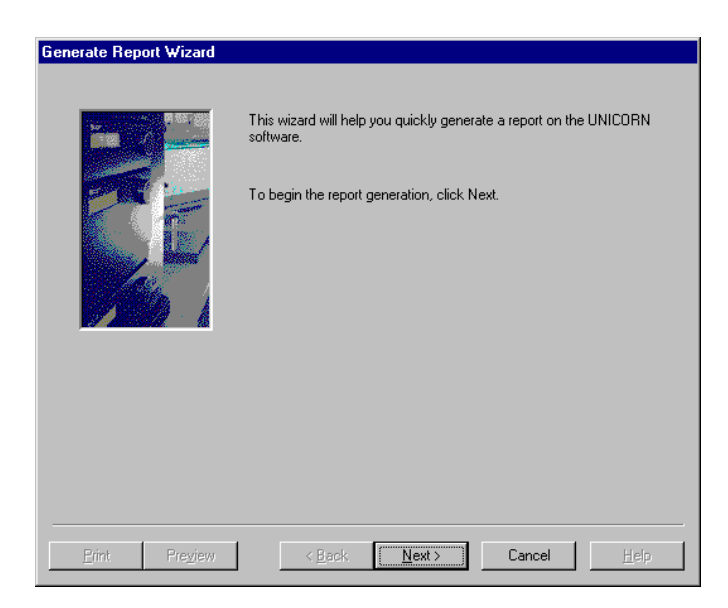

#### Systems

This dialogue is displayed only if you have accessed the wizard from the Main Menu. This displays a list of the available systems for the logged on user. In order to proceed further, a system must be selected for which the report is to be generated.

| Systems . | Select system to make a report on<br>Basic10<br>Explorer100 |              |
|-----------|-------------------------------------------------------------|--------------|
|           |                                                             |              |
| Erint     | Freyjew < <u>Rack</u> <u>Next &gt;</u> Cancel               | <u>H</u> elp |

#### Description

You are required to enter a short description of the problem, the circumstances under which the problem occurs, and the consequences caused by the problem.

| Description                                                                  | ļ |
|------------------------------------------------------------------------------|---|
| Error description: Please describe under what conditions the error occurred. |   |
|                                                                              |   |
|                                                                              |   |

#### Reproducibility

You are required to give information concerning the reproducibility of the problem. If the problem is reproducible then you can describe how to bring about the problem.

| If it is repro | ducible, please | give a short description of how to generate the problem. |  |
|----------------|-----------------|----------------------------------------------------------|--|
|                |                 |                                                          |  |
|                |                 |                                                          |  |
|                |                 |                                                          |  |
|                |                 |                                                          |  |
|                |                 |                                                          |  |

#### Attachments

You have the option of attaching result files, method files and/or log files to the report.

1. To make an attachment first select the appropriate tab, **Result**, **method**, **System log** or **Global log**.

| Files  | Result   Meth<br>Baseline exam | od System<br>ple 1.res | ı log ∫ Global | log ) | dd |  |
|--------|--------------------------------|------------------------|----------------|-------|----|--|
| Syster | n information                  | ating system           | information    |       |    |  |
|        |                                |                        |                |       |    |  |

- 2. Click on the **Add** button and browse in the displayed dialogue to find the file that you want to attach.
- 3. Select a file and click on **Open**. The selected file is added to the tab in the **Attachments** dialogue.

System information can also be included in the report by checking the appropriate option boxes. By default the following options are checked:

| Computer & operating system information | This summarises information about the computer and operating system, e.g. type of processor, processor speed, RAM memory, hard disk capacity and printer. |
|-----------------------------------------|----------------------------------------------------------------------------------------------------|
| ÄKTA hardware information               | This summarises information about the specific ÄKTAdesign hardware, e.g the instrument and PROM version for every instrument that is connected.           |

When UNICORN is installed a checksum calculation is performed on the stationary files (\*.dll and \*.exe) for the system. An integrity check involves a new checksum calculation being performed for the same files in their folders and comparing the new calculated value with the checksum value obtained during installation. The results of the comparison are presented in the report and any deviations are included.

#### **Generate Report**

The Generate Report dialogue displays a tree structure of all drives that are reached from the computer performing the report generation. By default the report is saved in the folder, Unicorn\Reports although you can change this folder to another one of your choice.

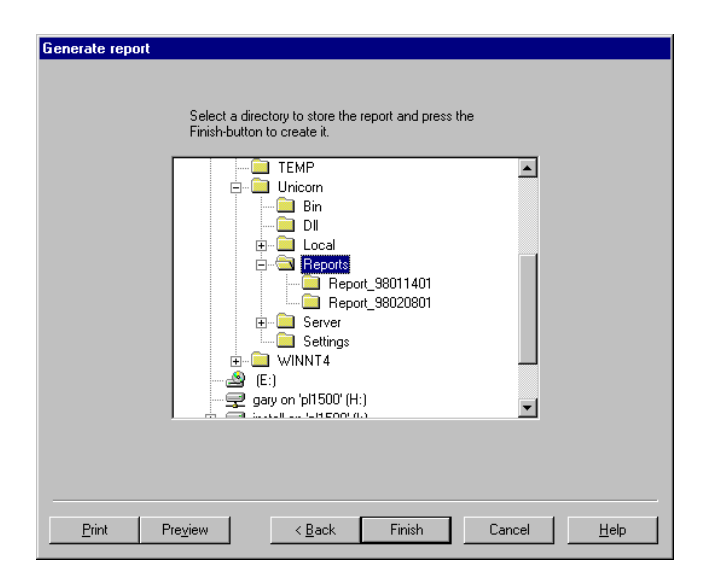

You will also notice that the **Print** and **Preview** buttons are enabled in this dialogue. **Preview** opens the report in NotePad, while **Print** prints out the report without any preview.

#### 4.4.2 Generating a report from System Control

If you activate the **Generate Report Wizard** by clicking on the **Report** button in an error message dialogue in System Control, the following dialogues are displayed:

#### **Generate Report Wizard**

See description above

#### Description

All of the problems/errors that are currently listed in the System Control error message dialogue are recorded here. Help text is then shown specific to the selected error in the error message dialogue. By selecting a different error in the dialogue, the appropriate text is shown. All problems with the help texts are included in the report.

You also have the possibility to enter a short description of the problem, the circumstances under which the problem occurs, and the consequences caused by the problem.

#### Reproducibility

See description above.

#### Attachments

See description above. One exception is that log book files can be attached instead of result files.

#### **Generate Report**

See description above.

# 5 System settings

Each installed system has a set of default settings, for example, to define system settings for alarms and warnings and to select which data will be stored in result files. The default system settings are valid for all runs unless you change the settings in one of two ways:

- you assign a new value to a parameter within a method. The specific change that you make in the method is valid only until End. After End the parameter returns to its default setting. See Appendix B in the UNICORN 4.0 User Manual and Appendix B in this manual for settings defined in ÄKTA*explorer* 100 system and other UNICORN System Controller strategies respectively.
- you assign a new value to the actual system setting. This new value is valid for all runs and remains until you again change the value or return the setting to its default value. Of course you can temporarily change the setting within a method as described in the previous point.

Changes to the default settings should be made when the system is installed. Also, certain settings may need to be adjusted if system components are changed (e.g. alarm and warning limits) or for specific run purposes (e.g. monitor and curve settings).

**Note:** For strategies where you can select the system components only the settings for the selected components will be displayed.

Assigning a new value to the actual system setting is performed in the System Control module and **Audit trail/system setup** access is required to make such changes (see "User access groups" on page 54).

1. To access the settings, click on the appropriate System Control icon on the taskbar and select **System:Settings**. The **Instructions** dialogue for the connected system is displayed.

| nstructions | - Alarm_Pressure                                                        | Parameters        |
|-------------|-------------------------------------------------------------------------|-------------------|
| Alarms      | Alarm Pressure Mode Mode Enabled Disabled Disabled                      | • Enabled         |
| O Specials  | LowAlam 0.000 MPa<br>Wash_Alam_Pressure HighAlam                        | [0 - 25]          |
| ) Monitors  | Mode Enabled<br>HighAlarm 15.000 MPa<br>LowAlarm 0.000 MPa<br>Alarm UV1 | ■ MPa<br>(0 - 10) |
| Curves      | HighAlam 5000.000 mAU                                                   | IF MPa            |
|             | Set Selected Parameter To Strategy Default Value                        |                   |

**Fig 5-1.** Instructions dialogue in System Control. The illustration shows the Alarms group of settings.

- 2. The instructions are classified into **Instructions** groups including **Alarms**, **Special**, **Monitors** and **Curves**. To view the parameters and parameter settings for a particular group, click on the appropriate radio button.
- 3. The instructions for the selected instruction group are listed. Beneath each instruction is listed the parameters and the current setting.
- 4. To change the setting for a parameter, select a parameter from the list and change the associated parameter setting. The parameter is updated in the list.
- 5. To restore a setting to its default setting *as defined in the system strategy*, select the setting and click on **Set Selected Parameter to Strategy Default Value**.
- **Note:** Only the selected parameters that are marked in the instructions field will be returned to their default values.
  - 6. When all required changes have been made, click on **OK**. Choosing **Cancel** will cancel all changes made since the dialogue was last opened.

# 5.1 Alarms

Alarms define upper and lower alarm and warning limits for process monitor signals:

- If the signal exceeds the Alarm limits, a alarm sounds and an alarm message is displayed, and the process is paused (i.e. method execution is suspended and all pumps are stopped). The situation must be acknowledged and corrected before the process can be restarted.
- If the signal exceeds the Warning limits, a warning message is issued without interrupting the process.

Alarm and warning messages are displayed on all stations with a connection to the system concerned, regardless of the activity currently being performed in UNICORN and regardless of the identity and access rights of the current user. Alarms and warnings can however only be acknowledged from the control mode connection.

If allowed by the system strategy, limits for certain monitor signals may also be set locally in a method, overriding the global setting as long as the method is in operation. This feature allows for instance the pH warning threshold to be set to one value during process operation and another during system cleaning.

Error messages from the monitors and pumps are reported if the respective **Error** settings are **Enabled**.

**Caution!** Alarms are not active unless the mode is set to **Enabled**. This can be viewed for each instruction in the list.

The hysteresis setting (not available for ÄKTAdesign systems) for a warning determines the extent to which the signal can oscillate around the warning limits without re-activating the warning.

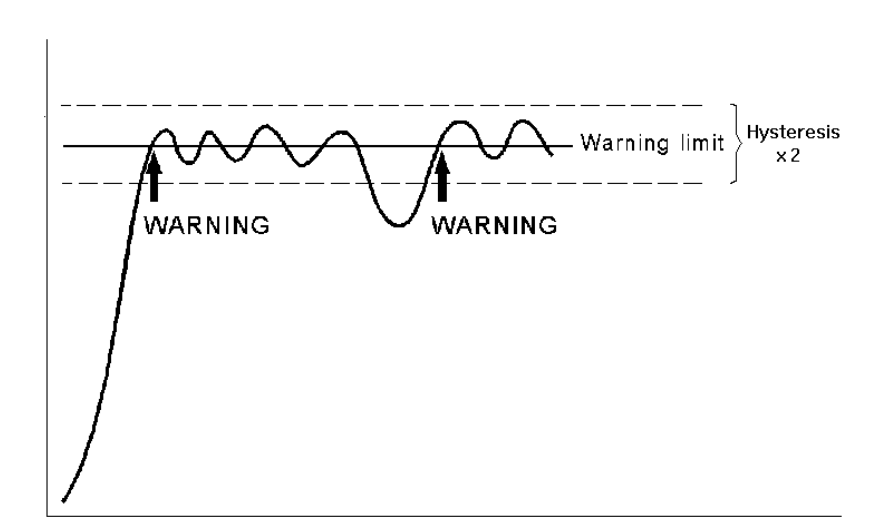

**Fig 5-2.** The hysteresis (not available for ÄKTAdesign systems) setting defines the limits within which the signal may oscillate up or down from the threshold without re-activating a warning. After the signal has activated a warning, the warning will not be repeated as long as the signal remains within a window defined by the hysteresis setting above and below the warning limit. This prevents repeated warnings from noisy or oscillating signals close to the warning boundary.

Hysteresis is only relevant for warnings, since an alarm puts the system in **Pause** at the first alarm.

# 5.2 Curves

Curve settings determine which monitor signals will be stored as curves in the result file. Check that **Store** is set to **ON** for all signals that are to be stored.

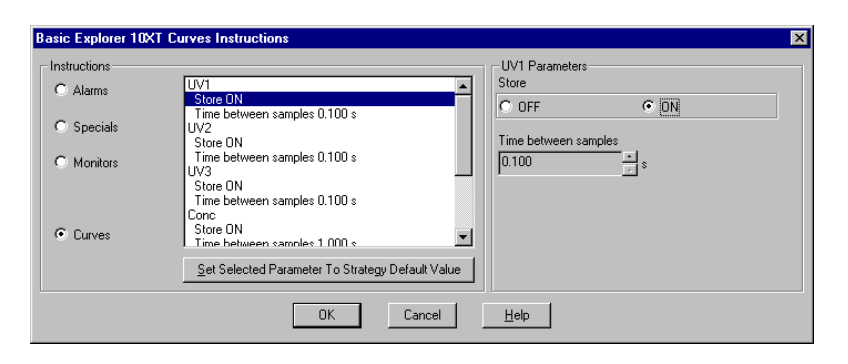

Fig 5-3. Curves instructions in System Control.

Settings in the **Curves** group include:

| Store                | Determines whether the curve data is stored in UNICORN.                                                                                                    |
|----------------------|----------------------------------------------------------------------------------------------------|
| Time between samples | The <b>Time between samples</b> determines the frequency with which curve data is recorded in UNICORN (this does not affect the reading frequency of the monitor itself). Default values are the shortest possible time between samples. |

**Caution!** If a curve is set to **Store:OFF**, data from the monitor concerned cannot be displayed in the curves window during a process run, and will not be recorded in any way.

# 6 Troubleshooting

# 6.1 Logon problems

#### 6.1.1 Unable to log on to UNICORN

Choose your username from the list and enter your password. If you have forgotten your password, ask the system administrator for a new one.

If you cannot log on using your correct username and password, the USERS30.MPM file in the \UNICORN\SERVER\FIL folder may be corrupt. Restore the file from the latest back-up copy or reinstall the default user.

If users are not available on a remote station in a network installation (the user list in the **Logon** dialogue box is empty), make sure that the computer is logged on to the network before starting UNICORN. A remote station accesses the user list directly from the network server.

If the user list on a local station in a network installation is not up to date, make sure that the computer is logged on to the network before starting UNICORN. The user list is stored locally on a local station, and is updated automatically from the network server if the computer is logged on to the network.

#### 6.1.2 Error message "Strategy file error"

If you receive the error message "Strategy file error. Can't load strategy" in a stand-alone installation, the strategy file is probably corrupt. Reinstall the strategy as described in "Installing selected software components after the initial installation" on page 39.

In a network installation, the error may appear if you try to create a method for a system not physically connected to the computer. Make sure that the computer is logged on to the network before UNICORN is started so that the strategy file on the server disk is accessible.

# 6.2 UNICORN access problems

#### 6.2.1 Unable to access certain UNICORN functions

UNICORN functions to which you do not have access appear grey in the menu and cannot be used. Your user profile is determined by the system administrator from **Administration:User Setup** in the Main Menu.

#### 6.2.2 Connections are not available

Check the connection between the PC and the chromatography system. Check that the power to the chromatography system is turned on. If the connection appears to be correct and the power is turned on, switch off the chromatography system and quit UNICORN. Shut down and switch off the computer, then restart the entire system.

If a system is not available when you attempt to establish a connection, check that you have access rights to the system. Access rights are not automatically assigned for a newly defined system.

If you receive the error message "Cannot connect to system ..." in a network installation, check:

- that the local computer to which the system is connected is turned on and logged on to the network.
- that the computer from which you are trying to establish a connection is logged on to the network.
- that the limit of 8 connections to the system has not been exceeded.

If you can establish a connection but cannot control the system (the manual menu commands in System Control are grey), check that no other user has a control mode connection, and that you have sufficient access rights to control the system manually.

#### 6.2.3 Run data Connection in System Control displays a "No x"

In System Control, if the Run data option **Connection** says "No 1" or "No 2":

- Check that the UNICORN PC Control board is configured according to the settings made during the installation of the program, i.e. the same Control unit number, Address and IRQ must be set at the Control board (see "Hardware installation" on page 19).
- The communication may also fail if the UNICORN PC Control board configurations conflict with other boards in the PC. If this is the case select a free Address and a free IRQ during UNICORN installation and at the Control Board (see "Hardware installation" on page 19).

If the Run data option **Connection** says "No 3" there is no contact with the communications interface:

• In Main Menu select Administration:System Setup. In the dialogue select the system with problems and click on Edit. Check that the

**um)** 18-1150-11 • p80

strategy, pipe server name and the control number are correct according to installation at the local station physically connected to the system (see "System definitions" on page 49)

- If connecting to a system remotely check that the local station (physically connected to the system) is turned on and that the network is functioning at both the remote and the local station.
- Check that the limit of eight connections to the system has not been exceeded.

# 6.3 Method and run problems

#### 6.3.1 Cannot Quit or Logoff from UNICORN

If you are unable to Quit or Logoff from UNICORN for a connection, you may be running a scouting method or a MethodQueue. These functions require a control mode connection in order to start subsequent cycles correctly.

#### 6.3.2 Monitor signals do not appear in the System Control Curves panel

For monitor signals to be displayed in System Control, they must be set to STORE ON in system settings.

Signals for which STORE ON is set can be chosen from the **View:Curve** contents dialogue box for display in the curves panel.

#### 6.3.3 Error message "Couldn't create result file"

If you receive an error message "Couldn't create result file... Destination path could not be found" at the end of a method, the local computer was unable to access the folder specified in the result file path. This may arise if the specified folder is on the network server and network communication has been lost. The result file is saved in the FAILED folder on the local station.

#### 6.3.4 The Method-System Connection dialogue keeps appearing

If the **Method-System Connection** dialogue keeps appearing you have some method(s) that you have not connected to a system, most likely from imported methods using the **Copy from external** function in the Main Menu. Connect the method(s) to the appropriate system and the dialogue disappears.

#### 6.3.5 The Method Editor window does not fit on the screen

If the Method Editor window does not fit on the screen and has scroll bars, you may have the incorrect font size installed. For pre-installed Windows NT 4.0 the display screen resolution is set at "1024x768x65536" with "Large fonts". You need to install the "Small fonts", which requires that you have available the Windows NT Workstation 4.0 CD-ROM (or Windows 2000) shipped with your Compaq computer. Insert the CD-ROM and follow the directions on the screen.

Note: Be sure to always install the latest NT4 service pack after installing something from the Windows NT 4.0 CD-ROM.

#### 6.3.6 There are red instructions in a method

Red instructions, i.e. instructions with a red dot, in a method are syntax errors and may be due to the following:

- The method was connected to the wrong system, i.e. the strategy of the system is incompatible with the method.
- The method instructions do not correspond to the components you have chosen for your system. Check your system components under Administration:System Setup in Main Menu.
- The **Copy** function was used instead of **Copy from external** when importing a method from a diskette.
- The wrong system may have been selected in the **Save As** dialogue in Method Editor.
- You may also have templates not intended for your system, which might be the case for custom designed systems.
- The systems strategy has been updated with a new strategy that differs in the instruction set.

There are several actions that you can take:

- Check that the method has been connected to the correct system, either in the **System Method Connection** dialogue when using the **Copy from external** dialogue or in the **Save As** dialogue in Method Editor.
- For custom designed systems go to the Method Editor, select the red instruction and either delete it or replace it with a corresponding instruction, if available, from the Instruction box. Repeat this for all red instructions before saving the method.

# 6.3.7 I've logged out of Windows NT/2000 and then logged in again but I can not get system connection in UNICORN (only for local systems, not remote)

If you shut down Windows NT/2000 using the command **Start:Shutdown: Close all programs and log in as a different user**, you will not be able to obtain a System Control connection in UNICORN the next time you or another user logs on. This is because the aforementioned shutdown procedure automatically shuts down a number of processes, including those needed for system connection, that are only started when the computer is booted up. In other words, you must restart the computer in order to obtain a system connection in UNICORN.

# 6.3.8 Print screen does not send a copy of the screen to the printer

Print screen only makes a copy of the screen to the clipboard and not to the default printer. If you wish to make a print out of the view on the screen, press the <Print Scrn> key and paste the image from the clipboard into an appropriate program, such as Microsoft®Paint, and then print out the image.

# 6.4 Evaluation problems

#### 6.4.1 Incorrect date and time

The date and time recorded in the result file are taken from the PC system clock setting. If these are not correct, check the system clock setting.

#### 6.4.2 Evaluation procedure aborts

Instructions in an evaluation procedure address curves by identification number irrespective of curve names. Make sure that the curves processed when the procedure is executed are compatible with those processed when it was recorded. An evaluation procedure aborts if you try to store resulting curves at the position of an original raw data curve.

# 6.5 ÄKTAdesign system specific problems

#### 6.5.1 Connected to a system but no system contact

In System Control, if the Run data option **Connection** says "Yes", but the option **Instruments** says "Scanning" and there is no contact with the system after a period of waiting, check if:

- The chromatography system is turned on
- All cable connections are intact

If those actions do not help, try to restart both computer and system.

#### 6.5.2 Flowscheme

If the flowscheme is not displayed properly check that you have selected 65536 colours under Windows NT/2000 **Start:Settings:Control Panel: Display:Settings**.

Δ

# A Technical specifications

# A.1 System requirements

#### A.1.1 Hardware requirements

- Windows NT 4: Compaq PC, Pentium II/333 MHz or higher (minimum Pentium/200 MHz)
- Windows 2000: Compaq PC, Pentium III/500 MHz or higher
- 128Mb RAM for one system 256 Mb RAM for two or more systems
- 150 Mb available hard disk space
- Colour monitor, 1024x768 pixels, small fonts, 64k colours
- 1 ISA or PCI slot per connected system
- CD-ROM drive
- 1.44 Mb (3.5") diskette drive
- Mouse
- Supported printers: HP DeskJet 660C HP DeskJet 895C HP DeskJet 950C HP LaserJet 5MP

#### A.1.2 Software requirements

Microsoft Windows NT Workstation 4.0 (with Service Pack 6 or later), or Microsoft Windows 2000.

#### A.1.3 Network requirements

These are the recommended network requirements for running UNICORN in a network installation:

- Supported Network cards: 3COM Etherlink III Compaq Netelligent 10/100 TX Embedded UTP Controller Compaq Integrated NetFlex-3 Controller AMD PCNET PCI Ethernet Adapter (Integrated)
- Novell NetWare version 4.50.189 or later or Microsoft Windows NT Server 4.0. The UNICORN software works on earlier versions as well even though some versions of the Novell Netware driver have known problems.
- A valid network connection

# A.2 Control capacity

#### A.2.1 Stand-alone installations

Simultaneous control of up to four chromatography systems. Each module is separately configured in a system strategy supplied by Amersham Biosciences.

#### A.2.2 Network installations

A few basic facts about a network installation:

- Chromatography systems must be locally linked to a workstation and then the workstation is linked to the network, i.e. the chromatography systems are not directly linked up to the network.
- Each local workstation can be connected to four separate chromatography systems.
- A network can support up to 99 chromatography systems, which are connected locally to the workstations in the network.
- A workstation can locally or remotely actively control up to four chromatography systems. This is achieved using the four possible System Control windows in UNICORN available on each workstation.
- Each chromatography system may be controlled by only one active System Control window, and be viewed by seven different other System Control windows in UNICORN.

# A.3 Data sampling

Data from chromatography system monitors are stored temporarily in data buffers in the local system controller. Data are transferred from the buffers to disk storage by UNICORN whenever a chromatogram is closed (i.e. when the **New\_Chromatogram** instruction is issued or the result file is closed). Data are also saved to disk at pre-set intervals during a run, minimising data loss in the event of power or communication failure.

The capacity of the data buffers is 16000 points for up to sixteen monitors (as listed in the **Curves** group of **System:Settings** in System Control). If a buffer is filled during a run, the number of points is halved by deleting every second point, and the sampling frequency for subsequent points is halved. The initial sampling frequency for each monitor is set in the system strategy, and can be viewed and changed in the **Curves** group of **System:Settings**. For ÄKTAdesign systems, the sampling frequency for the UV curves is set to 10 samples/s (10 Hz). For BioPilot System strategies, the sampling frequency is normally set to 0.5 or 1 sample/s (0.5 or 1 Hz) depending on the type of monitor. At an initial sampling frequency of 10 samples per second (10 Hz), the following resolutions apply for the curves:

Α

| Duration    | Sampling frequency | No. of points | Resolution<br>(s/point) |
|-------------|--------------------|---------------|-------------------------|
| 0-27 min    | 10 Hz              | 0-16000       | 0.1                     |
| 27-53 min   | 5 Hz               | 8000-16000    | 0.2                     |
| 53-107 min  | 2.5 Hz             | 8000-16000    | 0.4                     |
| 107-203 min | 1.25 Hz            | 8000-16000    | 0.8                     |

To ensure maximum resolution for part of a run, issue a New\_Chromatogram instruction at the beginning of the part. This empties the data buffers and resets the sampling frequency to that specified in the system settings. Technical specifications

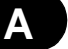

# **B** Feedback tuning

Some systems allow you to perform PID feedback tuning of the pump flow rate using the **System:Tune** command in System Control. Other systems allow you to perform tuning with the insertion of a tune instruction in the method. Other systems such as the ÄKTAdesign systems do not use tuning at all.

This appendix describes the principles of PID feedback tuning of pump flow rate to available systems. UNICORN process control software provides a graphical interface for feedback tuning.

Feedback control is aimed at eliminating discrepancies between the actual value and the requested value (in this case flow rate). BioProcess System uses the measured flow rate to control overall pump speed and the measured conductivity to control the relative speeds of pumps A and B in gradient formation.

PID tuning uses three parameters to determine feedback control:

- The P parameter reduces the effect of an error but does not completely eliminate it. A simple P-regulator results in a stable discrepancy between actual and requested flow rate (*a stationary error*).
- The I parameter eliminates the stationary error, but results in a slight instability leading to oscillations in the actual flow. I can have values between 0 and infinity, where smaller values have greater effect and a value of infinity has no effect. (The value infinity is set as 9999 in UNICORN).
- In certain cases, the D parameter can reduce the oscillations introduced by a PI-regulator. D can have values between 0 and infinity, where larger values have greater effect and a value of 0 has no effect. Most often, a simple PI-regulator is preferable for control of flow rate, and BioProcess System is configured by default with the D parameter set to zero.

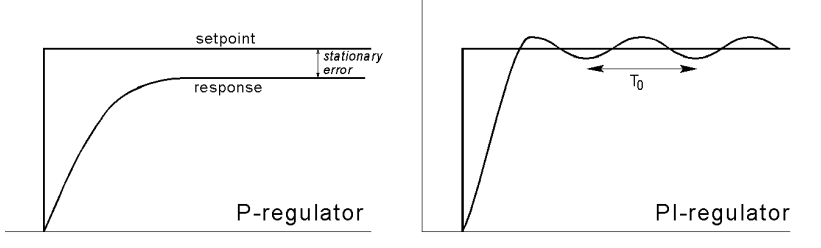

**Fig 2-1.** A simple P-regulator (left) gives a stationary error. A PI-regulator (right) eliminates the stationary error but introduces stable oscillations in the response.

Tuning a feedback control system in practice is largely a matter of trial and error. The following recommendations summarize the Ziegler-Nichols method for finding suitable PID-values (small empirical adjustments in the suggested values may be required for optimal feedback control).

In situations where more than one instrument has the possibility for feedback control in the **Tune** window, a range problem may occur if the actual range is different between the two instrument loops. Specifically, a "Setpoint out of range" warning may occur if the lower range has been used before the higher range.

Action: If more than one feedback control possibility exists, choose the same parameter twice in the **Feedback Control** window.

### **B.1** Flow rate tuning

1. Make sure that the flow path is open.

Select **System:Tune** in System Control. Select **Flow for Feedback Control**. Open the valves and start the pump with the column inline.

- 2. Set P=0.05, I=9999 and D=0. Set the flow rate in **Setpoint**. Press **New parameters** and the new values will apply.
- 3. Note the response. Increase the value of P until the actual flow rate oscillates with a constant period and amplitude.
- **Note:** When changing to new PID values, set the new values and flow rate and press **New parameters**. The flow rate must be changed in **Setpoint** every time the PID values are changed.

When the oscillation is satisfactory, note the P value (P0) and the oscillation period in seconds (T0).

4. Calculate suggested PID values for the required regulator type from the table below.

| Regulator<br>type | Р                     | Ι                     | D                      |
|-------------------|-----------------------|-----------------------|------------------------|
| Р                 | 0.5 * P <sub>0</sub>  |                       |                        |
| PI                | 0.45 * P <sub>0</sub> | 0.83 * T <sub>0</sub> |                        |
| PID               | 0.6 * P <sub>0</sub>  | 0.5 * T <sub>0</sub>  | 0.125 * T <sub>0</sub> |

- 5. Adjust the PID parameters from these suggested starting values until the feedback behaviour is satisfactory.
- 6. When satisfied, press **Save** to save the PID parameter settings.

During tuning adjustments, UNICORN displays the effects of the current parameters graphically. The **Output** signal is the signal to the pump. The **Input** signal is the actual flow rate.

# **B.2 Gradient tuning**

Tune gradient settings in the same way as flow rate settings, with the exception that the **Setpoint** parameter is%B. The **Input** signal is the actual eluent concentration (%B) as determined by the conductivity.

(um) 18-1150-11 • p92

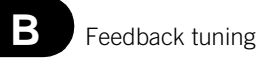

С

# C Strategy for ÄKTA*explorer* 100

A dedicated strategy is available for each system in the ÄKTAdesign platform. The instructions available differ slightly between strategies, although the majority are common. To find a description of any instruction in your particular strategy, mark the instruction and click on <F1>. To obtain a printout of the instructions, select **File:Print** in the Method Editor and check the **Instruction set** option. As an example, this appendix lists the instructions for methods, manual control and system settings supported by the strategy for ÄKTA*explorer* 100 (E100f300).

### C.1 Method instructions

#### Instruction Parameters Description Flow Starts the flow for the system pump Flow rate at the set flow rate. (0-100 ml/min) Gradient Defines a linear gradient for gradi-Target ent pump (pump A and B). Reaches (0-100%B)the target value after the specified Length length. Length is expressed in time, (0-99999 base) volume or column volume depending on selected base. Base is selected in Methodologies. Base in Manual is always time. BufferPrep\_pH Selects pH for a defined **BufferPrep** pН recipe. When **BufferPrep** is (0-14)changed to OFF in a method, the instruction should be set to zero, otherwise an alarm will be given. SampleFlow Flow rate Starts the flow on the sample pump at the set flow rate. The sample (0-50 ml/min) pump can be calibrated in System Control:Calibrate:SamplePump

#### C.1.1 Pump

С

| DirectLoad           | The sample is directly loaded onto<br>the column. <b>ReduceFlow</b> makes it<br>possible to automatically reduce the<br>flow during sample loading to avoid<br>a pressure alarm. An alarm will be<br>received if the flow is lower than the<br>flow specified in <b>MinFlow</b> . If an<br>alarm is executed and the run is con-<br>tinued by pressing <b>Continue</b> , the<br>sample loading will be stopped and<br>the run will continue.                                                                                                    | SampleFlow<br>(0-50 ml/min)<br>Volume<br>(0-20000 ml)<br>ReduceFlow<br>(No, Yes)<br>MinFlow<br>(0.1-49.9 ml/min) |
|----------------------|----------------------------------------------------------------------------------------------------|----------------------------------------------------------------------------------------------------|
| PumpWash<br>Explorer | PumpWash is used to change eluents<br>in the inlet tubings, pump and<br>mixer. THE PUMPS MUST BE<br>PURGED PRIOR TO USING<br>PUMPWASH. Up to four inlets can<br>be washed simultaneously; InletA1,<br>InletA2, InletB1 and/or Inlet B2. The<br>system is set to Pause and the injec-<br>tion valve is set to Waste during<br>PumpWash. After completed wash,<br>the injection valve is turned back to<br>its previous position and the flow<br>rate continues with previously set<br>value.<br>Flow rate: 25 ml/min and Wash vol-<br>ume: 30 ml/inlet. | InletA1<br>OFF (A11-A18)<br>InletA2<br>(OFF, ON)<br>InletB1<br>(OFF, ON)<br>InletB2<br>(OFF, ON)                 |
| PumpWash<br>Purifier | PumpWash is used to change eluents<br>in inlet tubings, pump and mixer.<br>THE PUMPS MUST BE PURGED<br>PRIOR TO USING PUMPWASH.<br>Up to four inlets can be washed<br>simultaneously; InletA1, InletA2,<br>InletB1 and/or Inlet B2. The system<br>is set to Pause and the injection<br>valve is set to Waste during Pump-<br>Wash. After completed wash the<br>injection valve is turned back to its<br>previous position and the flow rate<br>continues with previously set value.<br>(Flow rate: 25 ml/min and Wash<br>volume: 30 ml/pump.)          | InletA1<br>(OFF, ON)<br>InletA2<br>(OFF, ON)<br>InletB1<br>(OFF, ON)<br>InletB2<br>(OFF, ON)                     |

С

| PumpWashBasic | PumpWash is used to change eluents<br>in the inlet tubings, pump and<br>mixer. THE PUMPS MUST BE<br>PURGED PRIOR TO USING<br>PUMPWASH. Both pumps can be<br>washed simultaneously: PumpA<br>and/or B. The system is set to Pause<br>and the injection valve is set to<br>Waste during PumpWash. After<br>completed wash, the injection valve<br>is turned back to its previous posi-<br>tion and the flow rate continues<br>with previously set value. (Flow<br>rate: 25 ml/min and Wash volume:<br>30 ml/pump).                                                                                                    | PumpA<br>(OFF, ON)<br>PumpB<br>(OFF, ON) |
|---------------|----------------------------------------------------------------------------------------------------|------------------------------------------|
| SystemWash    | SystemWash will change eluents in<br>the system. The InletA1 used during<br>the SystemWash will be the same as<br>chosen before the SystemWash.<br>THE PUMPS MUST BE PURGED<br>PRIOR TO USING SYSTEM-<br>WASH. The system is set to pause,<br>ColumnPosition to Position1Bypass<br>and flow is diverted to waste of the<br>outlet valve during SystemWash.<br>The valves and the flow rate will<br>return to their previous settings after<br>SystemWash. In BufferPrep mode<br>SystemWash delivers buffer with the<br>selected composition (Recipe and<br>BufferPrep pH). The system will be<br>washed at 25 ml/min, default vol-<br>ume 75 ml. s | System Wash<br>[0=OFF]<br>(10-999 ml)    |
| MethodBase    | Sets the base for method volume cal-<br>culation to either SystemPump or<br>SamplePump                                                                                                    | Base<br>(SystemPump,<br>SamplePump)      |
| AuxOut1       | Sets signal on digital out 1 or 0 or 1.<br>Make sure correct default value for<br>digital out signal (0 or 1) is set in<br>system settings. Check auxiliary<br>equipment for correct default value.                                                                                                    | Signal<br>(0-1)                          |

| AuxOut2 | Sets signal on digital out 2 to 0 or 1.<br>Make sure correct default value for<br>digital out signal (0 or 1) is set in<br>system settings. Check auxiliary<br>equipment for correct default value.  | Signal<br>(0-1) |
|---------|----------------------------------------------------------------------------------------------------|-----------------|
| AuxOut3 | Sets signal on digital out 3 to 0 or 1.<br>Make sure correct default value for<br>digital out signal (0-1) is set in sys-<br>tem settings. Check auxiliary equip-<br>ment for correct default value. | Signal<br>(0-1) |
| AuxOut4 | Sets signal on digital out 4 to 0 or 1.<br>Make sure correct default value for<br>digital out signal (0 or 1) is set in<br>system settings. Check auxiliary<br>equipment for correct default value.  | Signal<br>(0-1) |

### C.1.2 Flowpath

| Instruction      | Description                                                                                                    | Parameters                                                                                      |
|------------------|----------------------------------------------------------------------------------------------------|-------------------------------------------------------------------------------------------------|
| InjectionPartial | Selects the injection mode Injection-<br>Partial for the AutoSampler. The<br>syringe dispenser fills the sample line<br>with sample. The valve turns and the<br>sample loop is filled by transporting<br>the programmed injection volume into<br>the sample loop. The sample loop is<br>partially filled with sample. After<br>every injection the needle is rinsed<br>and, if WashExt is programmed, the<br>outside of the needle is washed with<br>WashVol (settings). An air segment is<br>used to reduce the amount of the flush<br>volume and will not be injected. | VialNo<br>(1-160)<br>InjVolume<br>(1-500)<br>WashExt<br>(No, Yes)<br>AirSegment<br>(NoAir, Air) |

С

| Injection-<br>Flushed | Selects the injection mode Injection-<br>Flushed for the AutoSampler. The<br>syringe dispenser fills the sample line<br>with sample (=FlushVol settings). The<br>valve turns and the sample loop is<br>filled with sample. The sample loop is<br>filled two or more times the loop vol-<br>ume, depending on the volume of the<br>loop. The loop volume is selected in<br>system settings, 100 ul is the standard<br>loop volume. After every injection the<br>needle is rinsed and, if WashExt is<br>programmed, the outside of the needle<br>is washed with WashVol. | VialNo<br>(1-160)<br>WashExt<br>(No,Yes)<br>AirSegment<br>(NoAir, Air)<br>WashExt<br>(No, Yes)                             |
|-----------------------|----------------------------------------------------------------------------------------------------|----------------------------------------------------------------------------------------------------|
| InjectionPickup       | Selects the injection mode Injection-<br>Pickup for the autosampler. The<br>syringe dispenser fills the sample line<br>with liquid from transport vial. The<br>needle moves from the transport vial<br>to the sample vial and picks up the<br>programmed injection volume. The<br>needle moves back to the transport<br>vial and the sample is quantitatively<br>transported into the loop with trans-<br>port liquid. After every injection the<br>needle is rinsed and, if WashExt is<br>programmed, the outside of the needle<br>is washed with WashVol (settings). | VialNo<br>(1-160)<br>TrpVialNo<br>(1-160)<br>InjVolume<br>(1-475 ul)<br>WashExt<br>(No, Yes)<br>AirSegment<br>(NoAir, Air) |
| InjectionValve        | Sets the position of Injection Valve.<br>The Injection Valve is switched to<br>position 1 with parameter "load", to<br>position 2 with parameter "inject"<br>and to position 3 with parameter<br>"waste". The instruction gives an<br>injection mark when the injection<br>valve switches to "Inject" position.                                                                                                    | Position<br>(Load, Inject,<br>Waste)                                                                                       |
| ColumnPostion         | Selects the position for column.<br>ColumnPosition switches the two col-<br>umn valves simultaneously. Usually<br>Position1Bypass corresponds to a tub-<br>ing connected to position 1 on both<br>valves, Position2 corresponds to a col-<br>umn connected to position 2 on both<br>valves etc.                                                                                                    | Position<br>(Position1Bypass,<br>Position 2-7)                                                                             |

С

| OutletValve   | Selects the position for Outlet valve.<br>Feed switches outlet valve one step<br>forward from its actual position. Feed<br>from positions F8 and WasteF1 will<br>switch the valve to position F3. Out-<br>letValve gives fraction marks.                                                                    | Position<br>(Feed, WasteF1,<br>FracF2, F3, F4,<br>F5, F6, F7, F8) |
|---------------|----------------------------------------------------------------------------------------------------|-------------------------------------------------------------------|
| BufferValveA1 | Selects the position for Buffer Valve<br>A1. Position A11 corresponds to posi-<br>tion 1 on the Buffer Valve A1, Posi-<br>tion A12 corresponds to position 2,<br>etc.                                                                                                    | Position<br>(A11-A18)                                             |
| PumpAInlet    | Sets the position of pump A inlet. The<br>instruction is not allowed in a method<br>when running BufferPrep (gives a<br>warning in BufferPrep mode).                                                                                                    | Position<br>(A1, A2)                                              |
| PumpBInlet    | Sets the position of pump B inlet. The<br>instruction is not allowed in a method<br>when running BufferPrep (gives a<br>warning in BufferPrep mode).                                                                                                    | Position<br>(B1, B2)                                              |
| SampleValve   | Selects the position for the Sample-<br>Valve.                                                                                                    | Position<br>(S1-S8)                                               |
| Valve8        | Sets the valve position for valve with<br>ID code 8.                                                                                                    | Position<br>[Feed=0]<br>(1-8)                                     |
| Valve9        | Sets the valve position for valve with<br>ID code 9.                                                                                                    | Position<br>[Feed=0]<br>(1-8)                                     |
| FlowDirection | Sets the flow direction for the column.<br>The instruction is useful when clean-<br>ing columns. The instruction switches<br>the Flow Direction Valve to position 2<br>with parameter UpFlow and to posi-<br>tion 1 with parameter DownFlow.<br>The flow is reduced to 0 ml/min when<br>the valve switches. | Direction<br>(DownFlow,<br>UpFlow)                                |
| InjectionMark | The instruction gives an injection<br>mark. The instruction is useful when<br>the sample is introduced onto the col-<br>umn with the system pump.                                                                                                    |                                                                   |

С

| Quantitation-<br>Data | The parameters of QuantitationData<br>are sent to evaluation module to be<br>used when updating quantitation<br>table. Different levels of standards are<br>used for updating quantitation table<br>and Sample is used for quantitation of<br>sample. | Type<br>(Sample, Level 1<br>Standard to Level<br>20 Standard) |
|-----------------------|----------------------------------------------------------------------------------------------------|---------------------------------------------------------------|
|-----------------------|----------------------------------------------------------------------------------------------------|---------------------------------------------------------------|

### C.1.3 Alarms&Monitors

| Instruction      | Description                                                                                                    | Parameters                                                                                 |
|------------------|----------------------------------------------------------------------------------------------------|--------------------------------------------------------------------------------------------|
| Wavelength       | Sets wavelength(s) for the UV-<br>monitor. The range is 190-700 nm<br>for UV1 and OFF, 190-700 nm for<br>UV2 and UV3.                                                                                                    | UV1<br>(190-700 nm)<br>UV2<br>[OFF=0]<br>(190-700 nm)<br>UV3<br>[OFF=0]<br>(190-700 nm)    |
| AutoZeroUV       | Sets the relative AU to zero.                                                                                                    | -                                                                                          |
| AutoZeroAD900    | Sets the relative AD900 signal to zero.                                                                                                    | -                                                                                          |
| AveragingTime UV | Filters the noise in the UV-signal.<br>Averaging time is the time interval<br>used for calculating the moving<br>average of the absorbance signal.<br>A long averaging time will smooth<br>out noise efficiently but will also<br>distort the peaks. The averaging<br>time should not be less than 1.28s<br>when more than one wavelength is<br>monitored. A column specific<br>averaging time is set automatically<br>when a column and a template are<br>selected. | AvTimeUV<br>(0.01<br>0.02<br>0.04<br>0.08<br>0.16<br>0.32<br>0.64<br>1.28<br>2.56<br>5.12) |
| AD900Filter      | Sets the filter parameters for<br>AD900 signal.                                                                                                    | Type<br>(Average,<br>Median, Min,<br>Max)<br>Length<br>(1-20)                              |

| Alarm_UV1      | Sets the alarm limits for UV1 sig-<br>nal. An alarm will set the system in<br>Pause.                                        | Mode<br>(Disabled, Ena-<br>bled)<br>HighAlarm<br>(-6000.0000 to<br>+6000.0000<br>mAU)<br>LowAlarm<br>(-6000.0000 to<br>+6000.0000<br>mAU) |
|----------------|----------------------------------------------------------------------------------------------------|----------------------------------------------------------------------------------------------------|
| Alarm_Cond     | Sets the alarm limits for the con-<br>ductivity signal. An alarm will set<br>the system to Pause.                           | Mode<br>(Disabled, Ena-<br>bled),<br>HighAlarm<br>(0-999 mS/cm)<br>LowAlarm<br>(0-999 mS/cm)                                              |
| Alarm_AD900    | Sets the limits for AD900 signal.<br>An alarm will set the system to<br>pause.                                              | Mode<br>(Disabled, Ena-<br>bled)<br>HighAlarm<br>(-5000 to +5000<br>mV)<br>LowAlarm<br>(-5000 to +5000<br>mV)                             |
| Alarm_pH       | Sets the alarm limits for the pH<br>signal. An alarm will set the sys-<br>tem to Pause.                                     | Mode<br>(Disabled, Ena-<br>bled)<br>HighAlarm<br>(0-14 pH)<br>LowAlarm<br>(0-14 pH)                                                       |
| Alarm_Pressure | Sets the alarm limits for pressure.<br>An alarm: PressureHighAlarm /<br>PressureLowAlarm will set the sys-<br>tem to Pause. | Mode<br>(Disabled, Ena-<br>bled)<br>HighAlarm<br>(0-10 MPa)<br>LowAlarm<br>(0-5 MPa)                                                      |

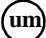

С

| Alarm_Sample<br>Pressure | Sets the alarm limits for sample<br>pressure. An alarm: SamplePressu-<br>reHighAlarm / SamplePressure-<br>LowAlarm will set the system to<br>Pause.                                | Mode<br>(Disabled, Ena-<br>bled)<br>HighAlarm<br>(0-1 MPa)<br>LowAlarm<br>(0-1 MPa) |
|--------------------------|----------------------------------------------------------------------------------------------------|-------------------------------------------------------------------------------------|
| Alarm_Auto<br>Sampler    | Sets the temperature limits for the<br>autosampler. An alarm will set the<br>system to Pause.                                                                                      | Mode<br>(Disabled, Ena-<br>bled)<br>HighAlarm<br>(4-40 °C)<br>LowAlarm<br>(4-40 °C) |
| Warning_Auto<br>Sampler  | Sets the temperature limits for the<br>autosampler. A warning will be<br>displayed on the screen but will<br>not set the system to pause.                                          | Mode<br>(Disabled, Ena-<br>bled)<br>HighWarn<br>(4-40 °C)<br>LowWarn<br>(4-40 °C)   |
| Alarm_AirSensor1         | Sets the alarm for AirSensor1. An<br>alarm will set the system in Pause<br>if air is detected in air sensor flow<br>cell 1.                                                        | Mode<br>(Disabled, Ena-<br>bled)                                                    |
| Alarm_AirSensor2         | Sets the alarm for AirSensor2. An<br>alarm will set the system in Pause<br>if air is detected in air sensor flow<br>cell 2.                                                        | Mode<br>(Disabled, Ena-<br>bled)                                                    |
| Alarm_AirSensor3         | Sets the alarm for AirSensor3. An<br>alarm will set the system in Pause<br>if air is detected in air sensor flow<br>cell 3.                                                        | Mode<br>(Disabled, Ena-<br>bled)                                                    |
| SetCondScale0%           | Sets the 0% scale of the relative<br>conductivity signal. The relative<br>conductivity is displayed as a per-<br>centage of bufferB in run data<br>(Cond%) and as a curve (Cond%). | CondValue<br>(0-999 mS/cm)                                                          |

| SetCondScale<br>100% | Sets the 100% scale of the relative<br>conductivity signal. The relative<br>conductivity is displayed as a per-<br>centage of bufferB in run data<br>(Cond%) and as a curve (Cond%).                                                                                                    | CondValue<br>(0-999 mS/cm)                                 |
|----------------------|----------------------------------------------------------------------------------------------------|------------------------------------------------------------|
| WatchPar_UV1         | The Delta_Peak setting affects<br>only the Less_than_or_valley and<br>Peak_max_conditions when using<br>the Watch instruction (see UNI-<br>CORN User Manual). As a gen-<br>eral guideline, set the value to 2-3<br>times the noise level and 5-10% of<br>the smallest expected peak height.<br>Delta_Base setting affects only the<br>Stable_baseline condition. For this<br>condition to be activated, the sig-<br>nal may not vary by more than the<br>Delta_Base value up or down over<br>the time interval specified in the<br>Stable_baseline condition in the<br>Watch instruction. | Delta_Peak<br>(0-6000 mAU)<br>Delta_Base<br>(0-6000 mAU)   |
| WatchPar_Cond        | The Delta_Peak setting affects<br>only the Less_than_or_valley and<br>Peak_max conditions when using<br>the Watch instruction, see UNI-<br>CORN user manual. As a general<br>guideline, set the value to 2-3<br>times the noise level and 5-10% of<br>the smallest expected peak height.<br>Delta_Base setting affects only the<br>Stable_baseline condition. For this<br>condition to be activated, the sig-<br>nal may not vary by more than the<br>Delta_Base value up or down over<br>the time interval specified in the<br>Stable_baseline condition for the<br>Watch instruction.   | Delta_Peak<br>(0-999 mS/cm)<br>Delta_Base<br>(0-999 mS/cm) |
| WatchPar_Conc  | The Delta_Peak setting affects<br>only the Less_than_or_valley and<br>Peak_max_conditions when using<br>the watch instruction, see UNI-<br>CORN user manual. As a general<br>guideline, set the value to 2-3<br>times the noise level and 5-10% of<br>the smallest expected peak heigth.<br>Delta_Base setting affects only the<br>Stable_baseline condition. For this<br>condition to be activated, the sig-<br>nal may not vary by more than the<br>Delta_Base value up or down over<br>the time interval specified in the<br>Stable_baseline condition for the<br>Watch instruction. | Delta_Peak<br>(0-100 %B)<br>Delta_Base<br>(0-100 %B)   |
|----------------|----------------------------------------------------------------------------------------------------|--------------------------------------------------------|
| WatchPar_AD900 | The Delta_Peak setting affects<br>only the Less_than_or_valley and<br>Peak_max_conditions when using<br>the Watch instruction, see UNI-<br>CORN user manual. Delta_Base<br>setting affects only the<br>Stable_baseline condition. For this<br>condition to be activated, the sig-<br>nal may not vary by more than the<br>Delta_Base value up or down over<br>the time interval specified in the<br>Stable_baseline condition in the<br>Watch instruction.                                                                                                    | Delta_Peak<br>(0-5000 mV)<br>Delta_Base<br>(0-5000 mV) |
| WatchPar_pH    | The Delta_Peak setting affects<br>only the Less_than_or_valley and<br>Peak_max_conditions when using<br>the Watch instruction, see UNI-<br>CORN user manual. As a general<br>guideline, set the value to 2-3<br>times the noise level and 5-10% of<br>the smallest expected peak height.<br>Delta_Base setting affects only the<br>Stable_baseline condition. For this<br>condition to be activated, the sig-<br>nal may not vary by more than the<br>Delta_Base value up or down over<br>the time interval specified in the<br>Stable_baseline condition in the<br>Watch instruction.  | Delta_Peak<br>(0-14 pH)<br>Delta_Base<br>(0-14 pH)     |

С

| WatchPar_Pressure           | The Delta_Peak setting affects<br>only the Less_than_or_valley and<br>Peak_max_conditions when using<br>the watch instruction, see UNI-<br>CORN user manual. As a general<br>guideline, set the value to 2-3<br>times the noise level and 5-10% of<br>the smallest expected peak heigth.<br>Delta_Base setting affects only the<br>Stable_baseline condition. For this<br>condition to be activated, the sig-<br>nal may not vary by more than the<br>Delta_Base value up or down over<br>the time interval specified in the<br>Stable_baseline condition for the<br>Watch instruction. | Delta_Peak<br>(0-10 MPa)<br>Delta_Base<br>(0-10 MPa)       |
|-----------------------------|----------------------------------------------------------------------------------------------------|------------------------------------------------------------|
| WatchPar_Sample<br>Pressure | The Delta_Peak setting affects<br>only the Less_than_or_valley and<br>Peak_max_conditions when using<br>the Watch instruction, see UNI-<br>CORN user manual. Delta_Base<br>setting affects only the<br>Stable_baseline condition. For this<br>condition to be activated, the sig-<br>nal may not vary by more than the<br>Delta_Base value up or down over<br>the time interval specified in the<br>Stable_baseline condition in the<br>Watch instruction.                                                                                                    | Delta_Peak<br>(0-1 MPa)<br>Delta_Base<br>(0-1 MPa)         |
| WatchPar_Sample<br>Flow     | The Delta_Peak setting affects<br>only the Less_than_or_valley and<br>Peak_max_conditions when using<br>the Watch instruction, see UNI-<br>CORN user manual. Delta_Base<br>setting affects only the<br>Stable_baseline condition. For this<br>condition to be activated, the sig-<br>nal may not vary by more than the<br>Delta_Base value up or down over<br>the time interval specified in the<br>Stable_baseline condition in the<br>Watch instruction.                                                                                                    | Delta_Peak<br>(0-50 ml/min)<br>Delta_Base<br>(0-50 ml/min) |
| UVlampOFF                   | Sets the UV lamp OFF. This com-<br>mand only influences the specific<br>run.                                                                                                    | -                                                          |

# C.1.4 Frac

| Instruction            | Description                                                                                                    | Parameters                                                                         |
|------------------------|----------------------------------------------------------------------------------------------------|------------------------------------------------------------------------------------|
| Fractionation          | Starts fraction collection if the frac-<br>tion size specified by the FracSize<br>parameter is >0. Tube change is<br>delayed with respect to the set delay<br>volume. FractionCollector is stopped<br>with the instruction Fractionation-<br>Stop.                                                                                                    | Tube_type<br>(0-2)<br>FracSize<br>(0-100000)<br>Start_at<br>(0-4)<br>Base<br>(1-2) |
| Fractionation-<br>Stop | Stops fraction collection after the set delay volume has been collected.                                                                                                    |                                                                                    |
| FeedTube               | During Fractionation or<br>Peak_Fractionation FeedTube moves<br>the tube rack forward one tube after<br>the set delay volume has been col-<br>lected. A fraction mark is given.                                                                                                    |                                                                                    |
| PeakFractiona-<br>tion | Peak_Fractionation enables only<br>peaks to be collected. The UV-moni-<br>tor is used to determine when there is<br>a peak to collect. PeakSize determines<br>max volume to be collected in each<br>tube. To collect the peak in one tube<br>set PeakSize>peak volume. If<br>Peak_FracParameters are not set in<br>the method, default values in system<br>settings will be used. Tube change is<br>delayed with respect to the delay vol-<br>ume. To stop PeakFractionation use<br>the instruction Peak_FracStop. | Tube_type<br>(1-2)<br>PeakSize<br>(0-100000)<br>Start_at<br>(0-4)<br>Base<br>(1-2) |
| Peak_Frac_Sou<br>rce   | Sets the source, UV or AD900, for peak detection.                                                                                                    | Mode<br>(UV, AD900)                                                                |
| Peak_FracStop          | Stops peak collection after the set<br>delay volume has been collected.                                                                                                    |                                                                                    |

С

| Peak_FracPara<br>metersUV    | UV1 Parameter settings for<br>Peak_Fractionation. Choose between<br>Slope and Level to detect peaks. To<br>obtain suitable value for Slope, per-<br>form a test run and measure the slope<br>at the beginning and the end of the<br>smallest and flattest peak you want to<br>collect, using Operations: Differenti-<br>ate in Evaluation. See UNICORN<br>manual for more details. For level<br>fractionation, the Peak_Fractionation<br>is started when the UV signal rises<br>above the set level value, and is ended<br>when the UV signal goes below the set<br>value.<br>Time (min) must be used as base.<br>MinWidth sets the minimum.<br>Peac_Fractionation time.<br>Peak_Fractionation continues at least<br>until MinWidth is reached, even if the<br>signal is fluctuating. | Mode<br>(Level, Slope)<br>MinWidth<br>(0.01-1500 min)<br>Level<br>(-6000 to +6000<br>mAU)<br>StartSlope<br>(0.01-10000<br>mAU/min)<br>EndSlope<br>(0.01-10000<br>mAU/min) |
|------------------------------|----------------------------------------------------------------------------------------------------|----------------------------------------------------------------------------------------------------|
| Peak_FracPara<br>metersAD900 | AD900 Parameter settings for<br>Peak_FractionationAD900.<br>The Peak_Fractionation is started<br>when the UV signal rises above the set<br>level value, and is ended when the UV<br>signal goes below the set value.<br>MinWidth sets the minimum<br>Peac_Fractionation time.<br>Peak_Fractionation continues at least<br>until MinWidth is reached, even if the<br>signal is fluctuating                                                                                                    | Level<br>(-5000 to +5000<br>mV)<br>MinWidth<br>(0.10-15000 min)                                                                                                    |
| Accumulator-<br>Wash         | Use this instruction to wash the accu-<br>mulator. The flow rate must be >0.                                                                                                    | Strokes<br>[OFF=0]<br>(1-10)                                                                                                    |
| Reset_Frac_Pos<br>ition      | This instruction will reset the fraction<br>collector. Thus fractionation set to<br>start at next position will start in the<br>first position. The instruction will<br>reset next position for all tube types.                                                                                                    |                                                                                                    |

| OutletFractions | Enables fraction collection in subse-<br>quent outlets from the OutletValve.<br>Fractionation starts at selected outlet.<br>If the number of programmed frac-<br>tions exceeds the number of outlets,<br>the fractionation will resume in posi-<br>tion F3. After completing the last frac-<br>tion the position selected before<br>executing OutletFractions instruction<br>will be executed. Due to the rather<br>long time to turn the valve, Volume <<br>Sml is not allowed | How Many?<br>(0-7)<br>Volume<br>(5-100000 ml)<br>Start at<br>(F2-F8) |
|-----------------|----------------------------------------------------------------------------------------------------|----------------------------------------------------------------------|
|                 | 5ml is not allowed.                                                                                                    |                                                                      |

# C.1.5 Watch

| Instruction                                                                                                    | Description                                                                                                    | Parameters                |
|----------------------------------------------------------------------------------------------------|----------------------------------------------------------------------------------------------------|---------------------------|
| Watch_UV1<br>Watch_Cond<br>Watch_Conc<br>Watch_AD900<br>Watch_pH<br>Watch_Pressure<br>Watch_Samp_Press<br>Watch_Samp_Flow<br>Watch_AirSensor1<br>Watch_AirSensor2<br>Watch_AirSensor3<br>Watch_AuxIn1<br>Watch_AuxIn1<br>Watch_AuxIn2<br>Watch_AuxIn3<br>Watch_AuxIn4 | Sets a conditional watch on the speci-<br>fied monitor signal, causing a branch<br>to a block on the next occasion when<br>the condition is met. Only one watch<br>may be active for a signal at any one<br>time. The watch is deactivated if the<br>watch condition is met. | Test,<br>Value,<br>Action |
| Watch_Off                                                                                                    | Cancels a watch.                                                                                                    | Signal                    |

## C.1.6 Hold\_until

| Instruction | Description                                                                                                    | Parameters                         |
|-------------|----------------------------------------------------------------------------------------------------|------------------------------------|
| Hold_until  | Hold_until is a conditional instruc-<br>tion which may be used instead of<br>Watch. The method is put on Hold,<br>until the specified condition (signal -<br>test - value) is met OR until the speci-<br>fied timeout is reached. The method<br>execution is then continued. Instruc-<br>tions at the same breakpoint as<br>Hold_until, but in the method placed<br>after Hold_until, will be executed<br>AFTER the method execution is con-<br>tinued. | Signal<br>Test<br>Value<br>Timeout |

## C.1.7 Other

| Instruction | Description                                                                                                    | Parameters               |
|-------------|----------------------------------------------------------------------------------------------------|--------------------------|
| Base        | Sets the method base to time, volume,<br>column volume or SameAsMain. A<br>column can be selected if defined in<br>the column list, enabling linear flow<br>rates to be used. Column = Any can<br>also be selected. | Column<br>Base<br>Volume |
| Block       | Calls a block unconditionally.                                                                                                    | Block                    |
| Continue    | Resumes execution of a held method.                                                                                                    | -                        |
| End_Block   | Returns control from a block to the point at which the block was called.                                                                                                    | -                        |
| End_Method  | Terminates method execution.                                                                                                    | -                        |

| Evaluate               | Calls an evaluation procedure which<br>must be stored together with the<br>method. Calling an evaluation proce-<br>dure closes the current chromato-<br>gram, and any data colleted<br>subsequently will be stored in a new<br>chromatogram. | Procedure       |
|------------------------|----------------------------------------------------------------------------------------------------|-----------------|
| Hold                   | Places the system in Hold state.                                                                                                    | -               |
| Loop                   | Repeats the instructions between<br>Loop and Loop_End a specified<br>number of times. Loop must be<br>paired with Loop_End in the same<br>method block.                                                                                      | No of loops     |
| Loop_End               | Ends a Loop instruction. Loop_End<br>must be paired with Loop in the same<br>method or block.                                                                                                    | -               |
| Message                | Generates a user-defined message.<br>Messages may be issued in Screen or<br>Noscreen mode.                                                                                                    | Message<br>Mode |
| New_ Chromato-<br>gram | Opens a nw chromatogram in the<br>result file. All subsequent data until<br>the next New_Chromatogram<br>instruction or the end of the method<br>will be stored in the new chromato-<br>gram.                                                | Name            |
| Pause                  | Places the system in the Pause state<br>for the specified length of time.                                                                                                    | Time            |
| Ready                  | Signals that a next step in a method<br>MethodQueue may start, provided<br>that the next step runs on a different<br>wet unit.                                                                                                    | -               |
| Set_mark               | Sets a mark in the chromatogram.<br>Selecting the Set_Mark will display<br>the message text.                                                                                                    | Mark text       |
| ;                      | Inserts a comment in the method.<br>Comments do not affect method exe-<br>cution.                                                                                                    | Comment         |

#### C.2 Manual control

#### C.2.1 Pump

This group contains the same instructions as the Pump group in method instructions (with the exception of no MethodBase instruction).

#### C.2.2 Flowpath

This group contains the same instructions as the Flowpath group in method instructions (with the exception of no QuantitationData instruction), with the following addition:

| Instruction             | Description                                                                                                    | Parameters                                                                                            |
|-------------------------|----------------------------------------------------------------------------------------------------|----------------------------------------------------------------------------------------------------|
| Autosampler-<br>Control | AutosamplerControl consists of dif-<br>ferent autosampler commands. Initial-<br>Wash performs a complete wash of<br>needle and syringe. RotateTray is used<br>when tray segments is placed on the<br>tray and when new vials are loaded<br>onto the tray. SyringeHome and<br>SyringeEnd are used when the syringe<br>is replaced. SyringeEnd, wash solvent<br>is aspirated from the wash solvent.<br>SyringeHome, the syringe contents<br>will be dispensed to the syringe waste.<br>NeedleFront and NeedleHome is used<br>when the sample needle is replaced. | Command<br>(InitialWash,<br>RotateTray,<br>SyringeHome,<br>SyringeEnd,<br>NeedleHome,<br>NeedleFront) |

#### C.2.3 Alarms&Monitors

This group contains the same instructions as the Alarms&Mon group in method instructions.

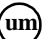

## C.2.4 Frac

This group contains the same instructions as the Frac group in method instructions, with the following additions:

| Instruction                | Description                                                                                                    | Parameters                                                                                                    |
|----------------------------|----------------------------------------------------------------------------------------------------|----------------------------------------------------------------------------------------------------|
| Man_Fractionation          | Starts fraction collection if the frac-<br>tion size specified by the FracSize<br>parameter is >0. Tube change is<br>delayed with respect to the set delay<br>volume. FractionCollector is stopped<br>with the instruction Fractionation-<br>Stop.                                                                                                    | Rack<br>(1-26)<br>Frac_order<br>(1-4)<br>Tube_type<br>(1-2)<br>FracSize<br>0-100000)<br>Start_at<br>(0-4)<br>Base1<br>(1-2) |
| Man_Peak_Fraction<br>ation | Peak_Fractionation enables only<br>peaks to be collected. The UV monitor<br>is used to determine when there is a<br>peak to collect. PeakSize determines<br>max volume to be collected in each<br>tube. To collect the peak in one tube<br>set PeakSize>peak volume. If<br>Peak_FracParameters are not set in<br>the method, default values in system<br>settings will be used. Tube change is<br>delayed with respect to the delay vol-<br>ume. To stop PeakFractionation use<br>the instruction Peak_FracStop. | Rack<br>(0-26)<br>Frac_order<br>(0-4)<br>Tube_type<br>(1-2)<br>PeakSize<br>(0-100000)<br>Start_at<br>(0-4)<br>Base<br>(1-2) |
| Ignore_LastTube            | Use the instruction Ignore_LastTube if<br>you want to fractionate after the last<br>tube position set in the method.                                                                                                    |                                                                                                    |

## C.3 System settings instructions

## C.3.1 Alarms

This group basically contains the same instructions as the Alarms&Mon group in method instructions. The following instructions are not included, however: Wavelength, AutoZeroUV, AutoZeroAD900, AveragingtimeUV, AD900Filter, SetCondScale0%, SetCondScale100%, WatchPar\_UV1, WatchPar\_Cond, WatchPar\_Conc, WatchPar\_AD900, WatchPar\_pH,

WatchPar\_Pressure, WatchPar\_SamplePressure, WatchPar\_SampleFlow.

Also, one new alarm is added:

| Instruction             | Description                                                                                       | Parameters                                                  |
|-------------------------|---------------------------------------------------------------------------------------------------|-------------------------------------------------------------|
| Wash_Alarm_Press<br>ure | Sets the alarm limit during PumpWash<br>and SystemWash. An alarm will set<br>the system to Pause. | Mode<br>(Disabled, Ena-<br>bled)<br>HighAlarm<br>(0-10 MPa) |

## C.3.2 Specials

| Instruction                  | Description                                                                                                    | Parameters                                                                                                    |
|------------------------------|----------------------------------------------------------------------------------------------------|----------------------------------------------------------------------------------------------------|
| Autosampler-<br>Parameters   | Sets the hardware related autosampler<br>parameters. When replacing the sam-<br>ple loop or syringe, check A-900 User<br>Manual for correct syringe, loop and<br>buffer tubing combinations. Flush vol-<br>ume is the amount of sample, or trans-<br>port liquid, taken from a vial before<br>the loop is filled with sample. Head-<br>space ensures that no air or vapour<br>bubbles are formed during sample<br>aspiration. Only one type of tray seg-<br>ment can be used at a time. | LoopVol<br>(10-1000 ul)<br>SyringeVol<br>100 ul, 250 ul,<br>500 ul, 1000 ul<br>FlushVol<br>(30-100 ul)<br>WashVolume<br>(300-9999 ul)<br>TrayType<br>(StandardVial_A,<br>MicroVial_D)<br>HeadPress<br>(No, Yes)<br>NeedleHght<br>(0-40 mm) |
| Autosampler-<br>SyringeSpeed | Sets the speed of the syringe. The<br>speed is dependent of the scaling<br>parameter, but also of the syringe vol-<br>ume. See table in A-900 User Manual.<br>If the samples are highly viscous it<br>may be necessary to program larger<br>flush volumes and reduce the syringe<br>speed for better performance.                                                                                                    | Speed<br>(Low, Normal,<br>High)<br>Scaling<br>(0.1-1.0)                                                                                                    |

(um) 18-1150-11 • p112

| AutoSampler_<br>Temperature | Sets the temperature for the autosam-<br>pler. Maximum temperature decrease<br>will be 12°C below the surrounding<br>temperature.                                                                                                    | Temp<br>[OFF=0]<br>(0 °C, 4-40)                                                                                                    |
|-----------------------------|----------------------------------------------------------------------------------------------------|----------------------------------------------------------------------------------------------------|
| FracParameters              | Parameter settings for fraction collec-<br>tor. Delay volume is defined as the<br>volume from UV cell to the end of the<br>tubing for the fraction collector. Col-<br>lection of flow during tube change can<br>be handled in different ways. Accumu-<br>lator: The flow will be collected in the<br>accumulator during tube change and<br>then be delivered in the next tube.<br>DropSync: Tube change synchronised<br>to drop release. Should only be used at<br>flow rates generating drops. Tube: No<br>synchronisation of collection.<br><b>Note!</b> The delay volume must be<br>changed when the parameter<br>TubeChange is altered to or from<br>Accumulator, see the manual for the<br>correct delay volume                                                                  | DelayVol<br>(0-10 ml)<br>TubeChange<br>(Tube, DropSync,<br>Accumulator)                                                                                                    |
| Peak_Frac_Sou<br>rce        | Sets the source, UV or AD900, for peak detection.                                                                                                    | Mode<br>(UV, AD900)                                                                                                    |
| Peak_FracPara<br>metersUV   | UV1 Parameter settings for<br>Peak_Fractionation. Choose between<br>Slope and Level to detect peaks. To<br>obtain suitable value for Slope, per-<br>form a test run and measure the slope<br>at the beginning and the end of the<br>smallest and flattest peak you want to<br>collect, using Operations: Differenti-<br>ate in Evaluation. See UNICORN<br>manual for more details. For level<br>fractionation, the Peak_Fractionation<br>is started when the UV signal rises<br>above the set level value, and is ended<br>when the UV signal goes below the set<br>value.<br>Time (min) must be used as base.<br>MinWidth sets the minimum.<br>Peac_Fractionation time.<br>Peak_Fractionation continues at least<br>until MinWidth is reached, even if the<br>signal is fluctuating. | Mode<br>(Level, Slope)<br>MinWidth<br>(0.10-1500 min)<br>Level<br>(-6000 to + 6000<br>mAU)<br>StartSlope<br>(0.10-10000<br>mAU/min)<br>EndSlope<br>(0.10-10000<br>mAU/min) |

С

| Peak_FracPara<br>metersAD900 | AD900 Parameter settings for<br>Peak_FractionationAD900.<br>The Peak_Fractionation is started<br>when the UV signal rises above the set<br>level value, and is ended when the UV<br>signal goes below the set value.<br>MinWidth sets the minimum<br>Peac_Fractionation time.<br>Peak_Fractionation continues at least<br>until MinWidth is reached, even if the<br>signal is fluctuating | Level<br>(-5000 TO +5000<br>mV)<br>MinWidth<br>(0.01-1500 min) |
|------------------------------|----------------------------------------------------------------------------------------------------|----------------------------------------------------------------|
| AD900Filter                  | Sets the filter parameters for AD900 signal.                                                                                                    | Type<br>(Average,<br>Median, Min,<br>Max)<br>Length<br>(1-20)  |
| Keyboard                     | Set the mode of the user interface of<br>the instruments.<br>Open: Instructions can also be set on<br>the instruments. KeyLocked: Menus<br>can be viewed on the instruments by<br>turning the dial.<br>KeyAndDialLocked: The user inter-<br>face of the instruments is locked.                                                                                                    | Mode<br>(Open, Key-<br>Locked, KeyAnd-<br>DialLocked)          |
| AuxOut1                      | Sets signal on digital out 1 to 0 or 1.<br>Make sure correct default value for<br>digital out signal (0 or 1) is set in sys-<br>tem settings. Check auxiliary equip-<br>ment for correct default value.                                                                                                    | Signal<br>(0-1)                                                |
| AuxOut2                      | Sets signal on digital out 2 to 0 or 1.<br>Make sure correct default value for<br>digital out signal (0 or 1) is set in sys-<br>tem settings. Check auxiliary equip-<br>ment for correct default value.                                                                                                    | Signal<br>(0-1)                                                |
| AuxOut3                      | Sets signal on digital out 3 to 0 or 1.<br>Make sure correct default value for<br>digital out signal (0 or 1) is set in sys-<br>tem settings. Check auxiliary equip-<br>ment for correct default value.                                                                                                    | Signal<br>(0-1)                                                |

| AuxOut4 | Sets signal on digital out 4 to 0 or 1.<br>Make sure correct default value for<br>digital out signal (0 or 1) is set in sys-<br>tem settings. Check auxiliary equip-<br>ment for correct default value. | Signal<br>(0-1) |
|---------|----------------------------------------------------------------------------------------------------|-----------------|
|---------|----------------------------------------------------------------------------------------------------|-----------------|

# C.3.3 Monitors

| Instruction          | Description                                                                                                    | Parameters                                                                                 |
|----------------------|----------------------------------------------------------------------------------------------------|--------------------------------------------------------------------------------------------|
| Wavelength           | Sets wavelength(s) for the UV-moni-<br>tor. The range is 190-700 nm for<br>UV1 and OFF, 190-700 nm for<br>UV2 and UV3.                                                                                                    | UV1<br>(190-700 nm)<br>UV2 [OFF=0]<br>(190-700 nm)<br>UV3 [OFF=0]<br>(190-700 nm)          |
| AveragingTime UV     | Filters the noise in the UV-signal.<br>Averaging time is the time interval<br>used for calculating the moving<br>average of the absorbance signal. A<br>long averaging time will smooth out<br>noise efficiently but will also distort<br>the peaks. The averaging time<br>should not be less than 1.28s when<br>more than one wavelength is moni-<br>tored. A column specific averaging<br>time is set automatically when a col-<br>umn and a template are selected. | AvTimeUV<br>(0.01<br>0.02<br>0.04<br>0.08<br>0.16<br>0.32<br>0.64<br>1.28<br>2.56<br>5.12) |
| SetCondScale 0%      | Sets the 0% scale of the relative<br>conductivity signal. The relative<br>conductivity is displayed as a per-<br>centage of bufferB in run data<br>(Cond%) and as a curve (Cond%).                                                                                                    | CondValue<br>(0-999.9 mS/cm)                                                               |
| SetCondScale<br>100% | Sets the 100% scale of the relative<br>conductivity signal. The relative<br>conductivity is displayed as a per-<br>centage of bufferB in run data<br>(Cond%) and as a curve (Cond%).                                                                                                    | CondValue<br>(0-999.9 mS/cm)                                                               |

| CondTempComp | Relates conductivity to temperature.<br>The compensation consists of a<br>compensation factor together with a<br>reference temperature (Con-<br>dRefTemp). All conductivity values<br>will then automatically be converted<br>to the set reference temperature.<br>The factor is expressed in percent-<br>age increase of conductivity per °C<br>increase in temperature. If the<br>CompFactor is unknown, a general<br>approximate value of 2% can be set<br>for many common salt buffers. 0%<br>= off. Tc is shown on monitor dis-<br>play if CompFactor>0. | CompFactor<br>(0-9.9%) |
|--------------|----------------------------------------------------------------------------------------------------|------------------------|
| CondRefTemp  | Selects the reference temperature to<br>which the measured conductivity<br>values will be converted. Con-<br>dRefTemp is active when a factor of<br>CondTempComp is selected.                                                                                                    | RefTemp<br>(0-99.9°C)  |
| рНТетрСотр   | Sets the temperature compensation<br>on or off. For more accurate meas-<br>urements during temperature<br>changes the pH measurement can be<br>temperature compensated. When<br>using pHTempComp it is important<br>that the temperature of the pH elec-<br>trode is the same as that of the con-<br>ductivity flow cell since that is<br>where the temperature is measured.                                                                                                    | pHTempComp<br>(ON,OFF) |

(um) 18-1150-11 • p116

С

| WatchPar_UV1<br>WatchPar_Cond<br>WatchPar_Conc<br>WatchPar_pH<br>WatchPar_Pressure<br>WatchPar_Sample<br>pressure<br>WatchPar_Sample<br>Flow | The Delta_Peak setting affects only<br>the Less_than_or_valley and<br>Peak_max_conditions when using<br>the Watch instruction (see UNI-<br>CORN User Manual). As a general<br>guideline, set the value to 2-3 times<br>the noise level and 5-10% of the<br>smallest expected peak height.<br>Delta_Base setting affects only the<br>Stable_baseline condition. For this<br>condition to be activated, the signal<br>may not vary by more than the<br>Delta_Base value above or below<br>the time interval specified in the<br>Stable_baseline condition in the<br>watch instruction. | Delta_Peak<br>Delta_Base                                                                                                |
|----------------------------------------------------------------------------------------------------|----------------------------------------------------------------------------------------------------|----------------------------------------------------------------------------------------------------|
| AirSensor1<br>AirSensor2<br>AirSensor3                                                                                                    | Sets the sensitivity of the air sensor<br>flow cell. The status (No air / Air) of<br>the cell is shown in Run data and<br>Flow scheme in System control.<br>Connect the flow cell to the air sen-<br>sor control box according to the<br>instruction manual. Then set corre-<br>sponding air sensor number to the<br>sensitivity needed. Parameter Flow<br>from selects the flow source for the<br>air sensor flow cell.                                                                                                    | Mode<br>(High_Sensitivity,<br>Medium_Sensitivi<br>ty, Low-Sensitiv-<br>ity)<br>Flow from<br>(SystemPump,<br>SamplePump) |

#### C.3.4 Curves

| Instruction                                                                                                    | Description                                                                                                    | Parameters                                   |
|----------------------------------------------------------------------------------------------------|----------------------------------------------------------------------------------------------------|----------------------------------------------|
| UV1<br>UV2<br>UV3<br>Cond<br>Cond%<br>Conc<br>pH<br>Pressure<br>Flow<br>Temp<br>Sample Pres<br>Sample Flow<br>AuxIn1<br>AuxOut1<br>AD900<br>A900Temp | Set the specific signal curve on/off for<br>storing in the Result file. The time<br>between samples determines the fre-<br>quency with which curve data is<br>recorded | Store<br>(ON,OFF)<br>Time between<br>samples |

(um) 18-1150-11 • p118

# INDEX

## A

access 62 authorisation level items 54 defining levels 54 examples of groups 56 examples of levels 58 security 1 administration overview 49 user 58 ÄKTAdesign system problems 84alarm activation 77 alarms display 76 introduction 76 system settings instructions 111 alarms and monitors instructions 99 manual instructions 110 audit trail/system setup 55 audit trails 66 backing up audit trail files 69 examining 66 global 66 printing 68 renewing audit trail files 68 system 67 viewing older audit trails 68 authorisation items 54 authorisation profile example development staff 57 process operators 58 process supervisors 57 system administrator 56, 57 autosave interval value 51

## B

BioPilot System sampling frequency 86 buffer capacity 86

#### C

calibrating monitors 44 calibrating monitors for ÄKTAdesign systems 46 changing 63 chromatography systems type selection 50 component, adding or removing 51 computer specifications 85 connecting chromatography system to remote and local computers 41 connecting system controllers to chromatography system 40 connection establishing 40 instrument sticks on "scanning" 84 limit 80 modes 41 not available 80 security 1 control capacity 86 control unit number selection 51 creating user groups and users 14curve settings 77 system settings instructions 118

## D

data buffers 86 buffers capacity 86 minimising loss in the event of communication failure 86security 2 transfer 86 date and time correction 83 demo system 30 dialogue Component 52 Create New User 59 Enter Information 36 Instructions, Alarms group 75 Leave Control 43 New system 51 Open Log File 68 Password and System Control Window Settings 32 pH calibration 46

Select Components 28 Select Drive 30 Select Strategy 37 Setup Complete 38 Setup Type 31 Start Copying Files 33 Strategy & Template Installation 36 System connect 40 System Installation 34 System Setup 34 System Setup 34 System Setup 50 System Table Strategy 38 UNICORN Software License Agreement 27 User information 27 Welcome 26

## E

#### edit

system definitions 52

#### error

cannot connect to system connections not available couldn't create result file Method-System Connection dialogue keeps appearing No x 80strategy file error uation

# evaluation

problems 83 procedures 83

#### F

failed folder access 2 feedback control, aims 89 feedback tuning 89 flow rate tuning 90 flowpath instructions 96 manual instructions 110 folder user access 62

#### G

generating report 73 from the main menu 69 global audit trails 66 gradient tuning 91

#### Η

hardware installation 19 requirements 85 home folder deleting 64 selection 61 hysteresis setting 77

## I

installation

address setting 22 hardware 19 operations required after installation 49 selecting the components 28 selecting the type of system 35 setting IRQ and address 20 stand-alone 86 UNICORN software 25

#### installing

program files after the initial installation 39 software components after the initial installation 39 stategy and/or template files 35 strategy files after the initial installation 39 system after the initial installation 39 template files after the initial installation 40 user information after the initial installation 39 installing IPX/SPX on the computer 15 installing TCP/IP on the computer 10 installing UNICORN 16 installing UNICORN on network 8 installing UNICORN, NT domain with TCP/IP 13

#### instructions

alarms and monitors 99 flowpath 96 manual control 110

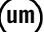

miscellaneous 108 pump 93 system setting 111 watch 107 instructions groups 76 instructions manual alarms and monitors 110 flowpath 110 instructions system settings alarms 111 curve 118 monitors 115 specials 112 IPX/SPX, installing on the computer 15 IRQ setting 20

## L

leaving system 42 license agreement 27 local station definition 7 failure 3 locking system 42 logoff, problem logging off 81 logon, problem logging on 79

#### Μ

managing system connections 40
manual control instructions 110
maximising resolution 87
method
 problems 81
 red instructions 82
method instructions
 pump 93
modes, connection 41
monitors
 calibrating for ÄKTAdesign systems 46
 calibration procedure 44
 system settings instructions 115

## Ν

#### network

communication error 7 communication failure security 2 computer installations 86 control access rights 44 controlling systems from local and remote stations 7 creating home folder 60creating user groups and users, NT domain with TCP/IP 9creating user groups and users, NT workstations connected to a Novell server 14 data transfer 86 example 9 installation 86 installation of UNICORN 8 maintenance 6 minimum requirements for running UNICORN 7 requirements 85 security implications 6setup 5 setup introduction 5 sharing a folder, NT domain with TCP/IP 10sharing a folder, NT workstations connected to a Novell server 14 supported network cards 85 UNICORN in the network environment 5

## 0

oligo system type selection 50

#### Ρ

parameter setting changing 76 restoring default value 76 viewing 76 password 31, 63 pH calibrating the pH sensor 46 PID feedback tuning 89 tuning parameters 89 print audit trails 68

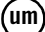

can not print screen on printer 83 user setup information 65 pump instructions 93

## Q

quit, problem quitting UNICORN 81

#### R

remote station 7 report generate 73 generate from System control 73 generating from the main menu 69 report generator ÄKTA hardware information 72 attachments 72 integrity check 73 problem description 71 reproducibility information 71 systems list 70 Wizard 69 resolution and sampling frequency 86 maximising 87 run problems 81

## S

sampling frequency 86 screen, problem with fit of method editor window on screen 82 security access 1 connection 1 data 2 features overview 1 in network 6 recommendations for control stations 3 selecting system components 51 setting curve 77 hysteresis 77 store 78 time between samples 78 software requirements 85 specials system settings instructions 112 stand-alone installation 86 static electricity precautions 20 STORE ON 81 store setting 78 strategy 53 finding description of instruction 93 for ÄKTAexplorer 100 93 selection 50 strategy definitions deleting 53 strategy file error 79 system audit trails 67 component selection 51 connection 40 connection modes 41 connections management 40 disconnect 42 disconnecting 43 leaving and locking 42 naming 50 requirements 85 system control, monitor signals not appearing 81 system definitions defining new system 50 deleting 52 editing 52 management 49 system run hours 69 system settings accessing settings 75 instructions 111 introduction 75 system type 50

## T

TCP/IP, installing on computer 10 time and date correction 83 time between samples setting 78

U

#### UNICORN

access problems 79 cannot quit or logoff 81 in the network environment 5 installation 16 installation summary 19 installing in NT domain with TCP/IP 13 installing on network with IPX/SPX - Novell server 13 installing software 25 operations after installation 49 problem re-establishing system connection 83 system administrator 6

## unlocked system 43

user

administration 58 defining new user 58 deleting 64 home folder selection 61 identification 58 selecting user accessible folders 62 setup information, printing 65 viewing and changing user definitions 64

## user groups and users

creating on local computer 14 creating on NT domain with TCP/IP network 9 creating on NT workstations connected to a Novell server 14

## W

watch instructions 107 Windows NT 85 Wizard report generator 69

## Ζ

**Ziegler-Nichols method** 90

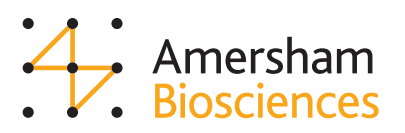